# iEM System模型创建及维护

- •中瑞泰科技
  - •2019/11

#### iEM系统建模流程概述

#### ■ STEP1:测点筛选 (人工确认)

筛选确认与设备/系统运行状态相关的参数,确认参数在RTPMS中的位号;

#### ■ STEP2:数据清洗 (iEM.Miner自动筛选)

iEM.Miner自动导出历史数据,用户可对原始数据做范围限制,时间删除等操作,最终由iEM.Miner自动筛选特征数据用于建模;

#### ■ STEP3:超球建模 (iEM系统自动完成)

iEM.Miner筛选结果自动导入iEM.Manager,建模过程全部有Manager自动完成;

#### ■ STEP4:状态评估 (iEM系统自动完成)

iEM设备状态模型创建完毕后,系统自动对实时数据评估,监测设备运行状态,同时可以对历史资料进行自动分析,评估设备历史运 行状态;

#### ■ STEP5:关联分析 (iEM系统自动完成)

iEM设备状态模型在评估设备运行状态同时,提供影响设备状态的关联测点清单,为定位故障提供建议

## iEM系统建模及分析步骤

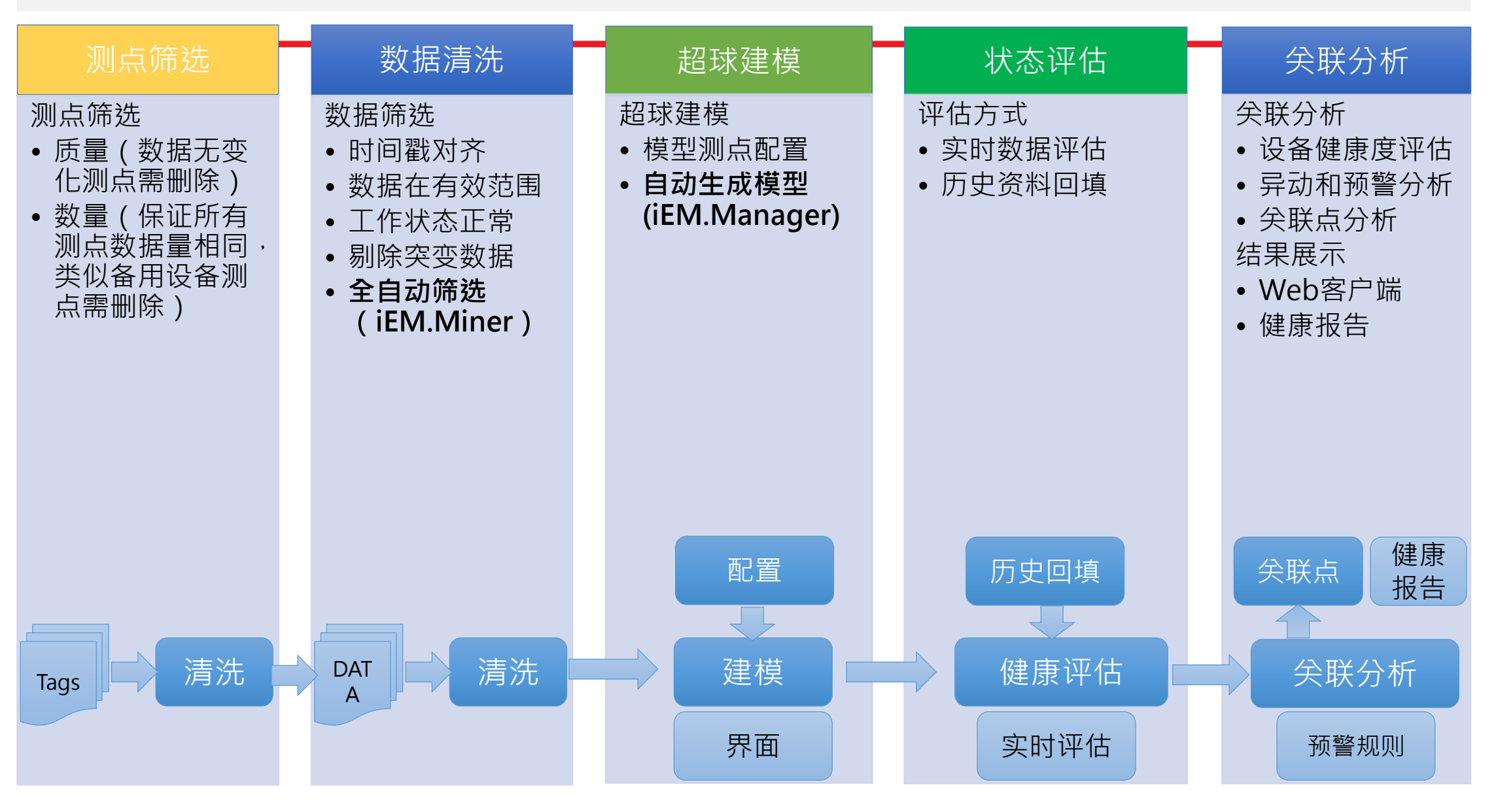

## 3M-401测点筛选

| PI Tag                      | Tag Description     | UoM  | нн   | Hi      |
|-----------------------------|---------------------|------|------|---------|
| ML-PP-SPM-3M-401-1H-2-1000  | 3M-401马达非驱动端水平向     | mm/s | >4.5 | 2.8~4.5 |
| ML-PP-SPM-3M-401-2H-2-1000  | 马达驱动端水平向            | mm/s | >4.5 | 2.8~4.5 |
| ML-PP-SPM-3M-401-3H-2-1000  | 减速机入力轴驱动端水平向        | mm/s | >4.5 | 2.8~4.5 |
| ML-PP-SPM-3M-401-3A-2-1000  | 减速机入力轴驱动端轴向         | mm/s | >4.5 | 2.8~4.5 |
| ML-PP-SPM-3M-401-4V-2-1000  | 减速机入力轴非驱动端垂直向       | mm/s | >4.5 | 2.8~4.5 |
| ML-PP-SPM-3M-401-5V-2-1000  | 减速机出力轴驱动端垂直向        | mm/s | >4.5 | 2.8~4.5 |
| ML-PP-SPM-3M-401-6V-2-1000  | 减速机出力轴非驱动端垂直向       | mm/s | >4.5 | 2.8~4.5 |
| ML-PP-SPM-3M-401-6A-2-1000  | 减速机出力轴非驱动端轴向        | mm/s | >4.5 | 2.8~4.5 |
| ML-PP-SPM-3M-401-7H-2-1000  | 同步齿轮箱主动轴驱动端水平向      | mm/s | >4.5 | 2.8~4.5 |
| ML-PP-SPM-3M-401-7A-2-1000  | 同步齿轮箱主动轴驱动端轴向       | mm/s | >4.5 | 2.8~4.5 |
| ML-PP-SPM-3M-401-8H-2-1000  | 同步齿轮箱主动轴驱动端水平向      | mm/s | >4.5 | 2.8~4.5 |
| ML-PP-SPM-3M-401-9H-2-1000  | 同步齿轮箱主动轴非驱动端水平向     | mm/s | >4.5 | 2.8~4.5 |
| ML-PP-SPM-3M-401-10H-2-1000 | 同步齿轮箱从动轴驱动端水平向      | mm/s | >4.5 | 2.8~4.5 |
| ML-PP-SPM-3M-401-11H-2-1000 | 同步齿轮箱从动轴非驱动端水平向     | mm/s | >4.5 | 2.8~4.5 |
| ML-PP-SPM-3M-401-12H-2-1000 | Water end主动轴非驱动端水平向 | mm/s | >4.5 | 2.8~4.5 |
| ML-PP-SPM-3M-401-13H-2-1000 | Water end从动轴非驱动端水平向 | mm/s | >4.5 | 2.8~4.5 |

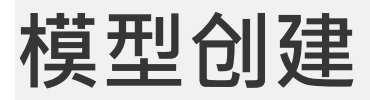

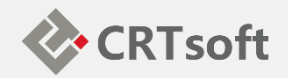

#### 打开iEM Manager,建立新的系统模型,如下图1,建立名为"3M-401"的新模型

| 📑 iEM Syst    | 添加設備模型                            |                      |                     | 設備模型屬性對                 | 話框                                    |                   | ×            |              |
|---------------|-----------------------------------|----------------------|---------------------|-------------------------|---------------------------------------|-------------------|--------------|--------------|
| 文件 設備         | 修改屬性                              | b                    |                     | きへ(巻)吉井(同)(ナ系)学         |                                       |                   |              |              |
|               | 粘贴樹節點                             | 00000000             | An 20 441.0         | 20個煤空團性町五<br>名稿:        | 3M-401-8                              | 計算刷新時間:           | 5m 🚽 🗌 白動學習  | 404.4c       |
| ◎ 服務官         | 剪切樹節點                             |                      | <u>当時</u><br>3M-401 | 講話                      |                                       | \$1% CORDARS.     |              | 初建省<br>admin |
| -8 EM         | 同時相對的關告                           |                      | -                   | 136.0%                  |                                       | at 49.0Extration. |              |              |
|               | 導出的階                              |                      |                     | 描述:                     | 3M-401                                | 數據保存時間:           | 1000d 🔫      |              |
| ⊨ <b>()</b> 3 | M-401                             |                      |                     | 設備編碼:                   |                                       | 數據服務器             | None         |              |
|               | PELLETIZER MECH<br>GEAR PUMP MECH |                      |                     | 數據源地址:                  | PI,RTPMS +                            | 系統圖:              | None -       |              |
| -             | MIXER MECH                        |                      |                     | <b>植刑健审度</b> 點:         |                                       | 健康度設定值:           |              |              |
|               | SCREW TRANSFER                    | B MECH<br>PUMP MOTOR |                     | 1962 HE HE HE / SCISH * |                                       | NUMBER OF STREET  | 20           |              |
| 🖻 😋 範本管理      | Ð                                 |                      |                     | 模型1時期語台:                |                                       | 测断面和空间面积;         | SU MUU       |              |
| □ 💿 空分        | 装置                                |                      |                     | 基準值測點:                  |                                       | 計算分組:             |              |              |
| - 0 7         | 高低压塔                              |                      |                     | 規則:                     |                                       | 分類:               |              |              |
| - C) 3        | 空压机                               |                      |                     | 設備模型建模採様                | 點配置: ③時間格式 ③ 檔案                       | 案格式               |              |              |
| - <b>O</b>    | 主热交换器                             |                      |                     | 起始時間                    | 结束時間                                  | 採機間隔              | 添加           |              |
|               |                                   |                      |                     |                         |                                       |                   | md po        |              |
|               |                                   |                      |                     |                         |                                       |                   | 274 [119]    |              |
|               |                                   |                      |                     |                         |                                       |                   | 導出           |              |
|               |                                   |                      |                     | -                       | m                                     |                   | → 導入         |              |
|               |                                   |                      |                     | 業務制度も含む十                |                                       |                   |              |              |
|               |                                   |                      |                     | 持續時間: 11                |                                       | 24h               | 谢喂姑娘跟: 天神田 🚽 |              |
|               |                                   |                      |                     | 1315KH3[0]. TI          | [ [ [ [ [ [ [ [ [ [ [ [ [ [ [ [ [ [ [ |                   | ALABORA      |              |
|               |                                   |                      |                     | 屏蔽測點配置(可                | 選):                                   | ()Tto             |              |              |
|               |                                   |                      |                     | •                       | 模批重點 □開閉重點                            | 冷加                | IN INT       |              |
|               |                                   |                      |                     | 序號 名稱                   | 描述 工程單位                               | <b>烈</b> 潮校叟 立    | 高限低限         |              |
|               |                                   |                      |                     |                         |                                       |                   |              |              |
|               |                                   |                      |                     |                         |                                       |                   |              |              |
|               |                                   |                      |                     |                         | "                                     |                   | •            |              |
|               |                                   |                      | 包含模型數量 運行模型熟        |                         | 確定                                    |                   | <b>职</b> 消   |              |

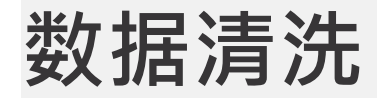

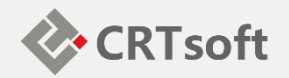

# 在模型上点击右键,在弹出的菜单中选择"Miner导入模型",系统会自动启动iEM Miner,如下图所示;

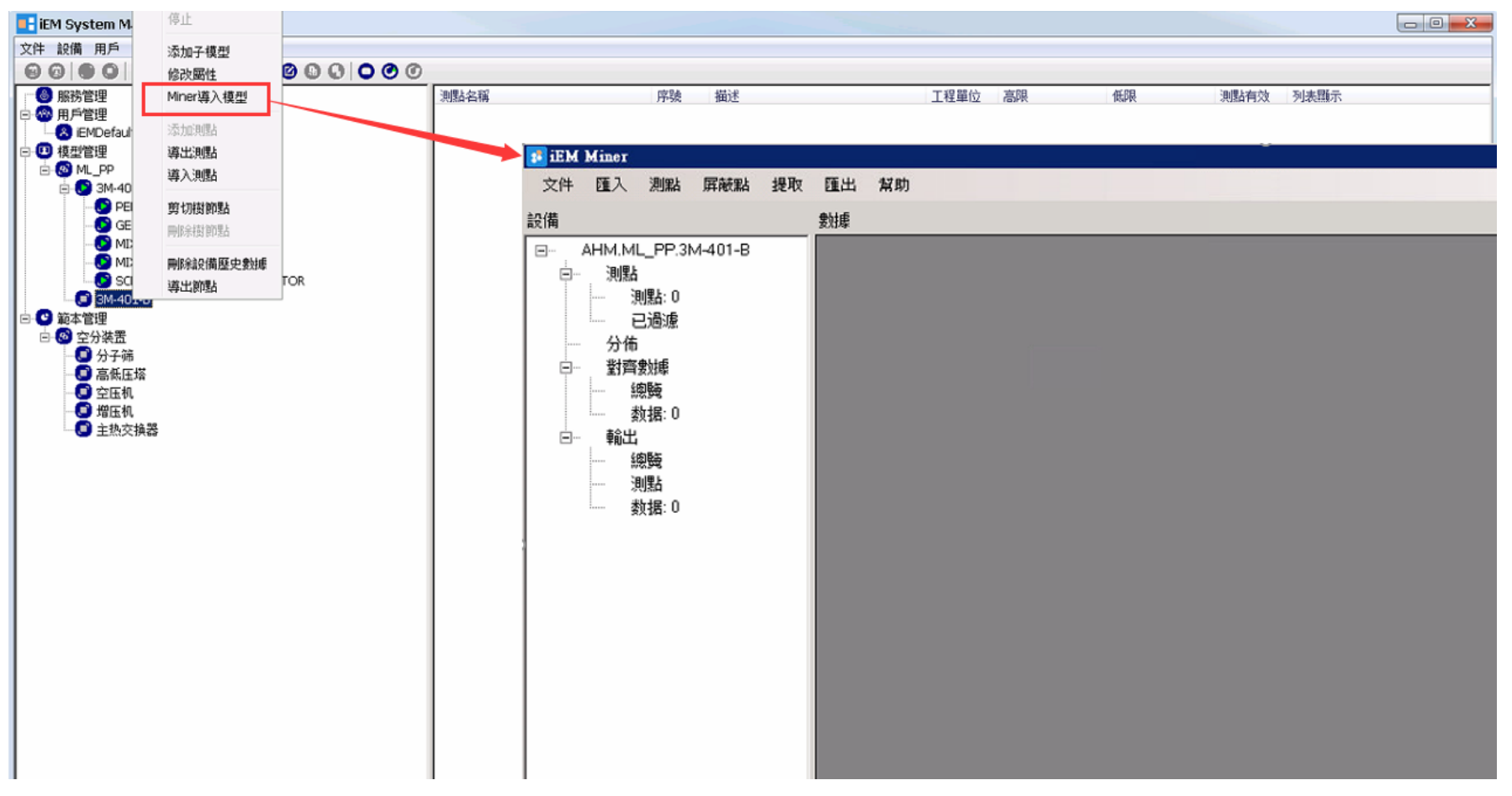

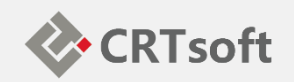

# 在Miner菜单中选择"导入"→"数据源"→"从PI读取",如下图所示:

| 🕫 iEM | Miner  |     |     |     |    |                  |                  |        |                     |                                        |        |  |
|-------|--------|-----|-----|-----|----|------------------|------------------|--------|---------------------|----------------------------------------|--------|--|
| 文件    | 匯入 測點  | 屏蔽點 | 提取  | 匯出  | 幫助 |                  |                  |        |                     |                                        |        |  |
| 設備    | 組合資料   |     |     | 書好應 |    |                  |                  |        |                     |                                        |        |  |
| -0,   | 數據源    | •   | 従PI | 讀取  |    |                  |                  |        |                     |                                        |        |  |
| 6     | 單獨文件   | •   |     |     |    |                  |                  |        |                     |                                        |        |  |
|       |        | 1.5 |     |     |    |                  |                  |        |                     |                                        |        |  |
| 27    |        |     |     |     |    | Import Histo     | rian from PI     |        |                     |                                        |        |  |
|       | 3 對齊數據 |     |     |     |    | Her Haport Histo |                  |        |                     |                                        |        |  |
|       | () 總驗  |     |     |     |    | From: 2018       | 3-09-04 08:47:09 | то:    | 2019-09-04 08:47:09 | <ul> <li>Interval:</li> </ul>          | 5m 💌   |  |
|       |        |     |     |     |    | ·                |                  |        |                     |                                        |        |  |
|       | 2 朝武   |     |     |     |    | PI Server        | C PI AF Server   | Add 3  |                     | Total:                                 | 0      |  |
|       | - 〇 測點 |     |     |     |    | Name             | Path             |        | Descriptor          | Englinits                              |        |  |
|       |        |     |     |     |    | True no          | 1 Pour           |        | 1 Descriptor        | Langorino                              | l.     |  |
|       |        |     |     |     |    |                  |                  |        |                     |                                        |        |  |
|       |        |     |     |     |    |                  |                  |        |                     |                                        |        |  |
|       |        |     |     |     |    |                  |                  |        |                     |                                        |        |  |
|       |        |     |     |     |    |                  |                  |        |                     |                                        |        |  |
|       |        |     |     |     |    |                  |                  |        |                     |                                        |        |  |
|       |        |     |     |     |    |                  |                  |        |                     |                                        |        |  |
|       |        |     |     |     |    |                  |                  |        |                     |                                        |        |  |
|       |        |     |     |     |    |                  |                  |        |                     |                                        |        |  |
|       |        |     |     |     |    |                  |                  |        |                     |                                        |        |  |
|       |        |     |     |     |    |                  |                  |        |                     | ······································ |        |  |
|       |        |     |     |     |    | T ALL            | Save             | Recent |                     | Export                                 | Cancel |  |
|       |        |     |     |     |    | -                |                  |        |                     |                                        |        |  |
|       |        |     |     |     |    |                  |                  |        |                     |                                        |        |  |
|       |        |     |     |     |    |                  |                  |        |                     |                                        |        |  |
|       |        |     |     |     |    |                  |                  |        |                     |                                        |        |  |

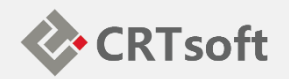

#### 若建模测点较少,点击Add按钮,打开PI测点搜索框。

| 📴 Imp | 🌍 Tag Search                                                                                                    |                |                 |               |
|-------|----------------------------------------------------------------------------------------------------|----------------|-----------------|---------------|
|       | Basic Search Advanced Search Alias Search                                                                                                    |                |                 |               |
| From  | PI Server: Point Ty                                                                                                    | pe: Point      | t Class:        | Favorites 🕨 🕨 |
| ⊙ pi  | RTPMS I Point Sc                                                                                                    | urce: Engir    | ineering Units: | Connections   |
| Nam   | ML-PP-SPM-3P-401*                                                                                                    | x              |                 | Search .      |
|       | Descriptor: Value:                                                                                                    | Þ              |                 | Abort         |
|       |                                                                                                    |                |                 | Reset         |
|       | Server: Tag:<br>RTPMS ML-PP-SPM-3P-401-10H-2-1000                                                                                                    | Descriptor:    |                 | Select All    |
|       | RTPMS ML-PP-SPM-3P-401-10H-2-15000<br>RTPMS ML-PP-SPM-3P-401-10H-500-10000                                                                                                    |                |                 | Pt. Attr      |
|       | RTPMS         ML-PP-SPM-3P-401-10H-TEMP           RTPMS         ML-PP-SPM-3P-401-11H-2-1000           RTPMS         ML-PP-SPM-3P-401-11H-2-1000           RTPMS         ML-PP-SPM-3P-401-11H-2-1000    |                |                 | Pt. Values    |
|       | RTPMS ML-PP-SPM-3P-401-11H-TEMP<br>PTPMS ML-PP-SPM-3P-401-11H-7EMP                                                                                                    |                |                 | ок 🗍          |
|       | RTPMS         ML-PP-SPM-3P-401-1H-2-15000           RTPMS         ML-PP-SPM-3P-401-1H-500-10000           RTPMS         ML-PP-SPM-3P-401-1H-500-10000           RTPMS         ML-PP-SPM-3P-401-1H-TEMP |                |                 | Cancel        |
|       | RTPMS ML-PP-SPM-3P-401-2A-2-1000<br>RTPMS ML-PP-SPM-3P-401-2A-2-15000                                                                                                    |                |                 | Help          |
|       | RTPMS ML-PP-SPM-3P-401-2A-500-10000<br>RTPMS ML-PP-SPM-3P-401-2A-TEMP<br>DTDMC ML DP CDM 2P 401-24-2 1000                                                                                              |                | <b>.</b>        |               |
|       | Ready                                                                                                    | List Count: 48 |                 | 1.            |

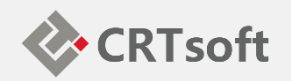

#### 若建模测点较多,可在记事本或EXCEL中,将各测点逐行排列,复制。 然后在PI Data窗口的中间区域单击右键,选择Paste

| 🔜 Import Historian from PI                                                                                                    |           |          |
|----------------------------------------------------------------------------------------------------|-----------|----------|
| From: 2018-09-04 08:47:09 To: 2019-09-04 08:47:09                                                                                                    | Interval: | 5m 💌     |
| PI Server     O     PI AF Server     Add                                                                                                    | Total:    | 48       |
| Name Path Descriptor                                                                                                    | EngUnits  | <u> </u> |
| <ul> <li>ML-PP-SPM-3P-401 \\RTPMS\ML-PP-SPM-3P-401-10</li> <li>ML-PP-SPM-3P-401 \\RTPMS\ML-PP-SPM-3P-401-10</li> <li>ML-PP-SPM-3P-401 \\RTPMS\ML-PP-SPM-3P-401-10</li> <li>ML-PP-SPM-3P-401 \\RTPMS\ML-PP-SPM-3P-401-11</li> <li>ML-PP-SPM-3P-401 \\RTPMS\ML-PP-SPM-3P-401-11</li> </ul> |           |          |
| ALL Save Recent Exp                                                                                                    | ort       | Cancel   |

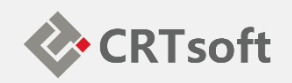

指定历史数据时间范围及采样频率后,Miner将自动导出并整理资料, 如下图

| 🔜 Import Historian from PI  |                               |             |           |        |
|-----------------------------|-------------------------------|-------------|-----------|--------|
| From: 2018-09-04 08:4       | 7:09 то: 2019-09-0            | 04 08:47:09 | Interval: | 5m 💌   |
| PI Server     O     PI AF S | ierver Add                    |             | Total:    | 48     |
| Name                        | Path                          | Descriptor  | EngUnits  |        |
| ML-PP-SPM-3P-401            | \\RTPMS\ML-PP-SPM-3P-401-10   |             |           |        |
| ML-PP-SPM-3P-401            | \\RTPMS\ML-PP-SPM-3P-401-10   |             |           |        |
| ML-PP-SPM-3P-401            | \\RTPMS\ML-PP-SPM-3P-401-10   |             |           | / -    |
| ML-PP-SPM-3P-401            | \\RTPMS\ML-PP-SPM-3P-401-10   |             | /         |        |
| ML-PP-SPM-3P-401            | \\RTPMS\ML-PP-SPM-3P-401-11   |             |           |        |
| ML-PP-SPM-3P-401            | \\RTPMS\ML-PP-SPM-3P-401-11   |             |           |        |
| ML-PP-SPM-3P-401            | \\RTPMS\ML-PP-SPM-3P-401-11   |             |           |        |
| ML-PP-SPM-3P-401            | \\RTPMS\ML-PP-SPM-3P-401-11   |             |           |        |
| ML-PP-SPM-3P-401            | \\RTPMS\ML-PP-SPM-3P-401-1H   |             |           |        |
| ML-PP-SPM-3P-401            | \\RTPMS\ML-PP-SPM-3P-401-1H   |             |           |        |
| ML-PP-SPM-3P-401            | \\RTPMS\ML-PP-SPM-3P-401-1H   |             |           | -      |
| 17                          | Material in an approx (a) (i) |             |           |        |
|                             |                               |             |           |        |
| ALL Save                    | Recent                        | Exp         | port      | Cancel |

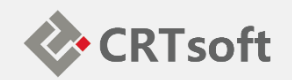

#### 指定历史数据时间范围及采样频率后,Miner将自动导出并整理资料

| and the second second s                                                                                                    | 2 异出 经购                                                                                                    |                                                                                                    |                                                                                                    |                                                                                                    |                                                                                                    |                                                                                                    |                                                                                                    |   | 10101 101                                                                                                    | uner<br>1.3 beide 10744de 40.20                                                                                                    | Dirit film        |                                                    |
|----------------------------------------------------------------------------------------------------|----------------------------------------------------------------------------------------------------|----------------------------------------------------------------------------------------------------|----------------------------------------------------------------------------------------------------|----------------------------------------------------------------------------------------------------|----------------------------------------------------------------------------------------------------|----------------------------------------------------------------------------------------------------|----------------------------------------------------------------------------------------------------|---|----------------------------------------------------------------------------------------------------|----------------------------------------------------------------------------------------------------|-------------------|----------------------------------------------------|
| 27.48                                                                                                    | 45.48                                                                                                    |                                                                                                    |                                                                                                    |                                                                                                    |                                                                                                    |                                                                                                    |                                                                                                    |   | ×14 *                                                                                                    | AV SUBS INVALUE SUBS                                                                                                    | 49400 9409)       |                                                    |
| <ul> <li>▲ ##M.M. PP 3M-401-0</li> <li>第45:0</li> <li>第45:0</li> <li>第45:0</li> <li>第45:0</li> <li>第45:0</li> <li>第5:0</li> <li>第5:0</li> <li>第5:0</li> <li>第5:0</li> <li>第5:0</li> <li>第5:0</li> <li>第5:0</li> <li>第5:0</li> <li>第5:0</li> <li>1. 自動請取資料</li> </ul>                                                                                                    | CatPlAceData<br>36/48<br>Get Sata, Faiting                                                                                                    | ×<br>                                                                                                    |                                                                                                    |                                                                                                    |                                                                                                    |                                                                                                    |                                                                                                    |   | 2.規 <sup>約</sup><br>■ □ □ □ □ □ □ □ □ □ □ □ □ □ □ □ □ □ □ □                                                     | MM_PP.3M-401-E<br>現在<br>● 製造:0<br>● 製造:0<br>● 型域<br>● 型域<br>● 製造:0<br>製造:0<br>● 製造<br>● 製造:0<br>製造:0<br>■ 製造:0<br>■ 製造:0<br>■<br>■<br>■<br>■<br>■<br>■<br>■<br>■<br>■<br>■                                                                                                    | 21(8              | #第9年<br>正在計算,請稍決<br>40%<br>現職七選科                   |
| BEN Miller<br>文件 EL入 測版 開始版 提取                                                                                                    | 隆出 梨物                                                                                                    |                                                                                                    |                                                                                                    |                                                                                                    |                                                                                                    |                                                                                                    | _ D X                                                                                                    | 1 | <b>B</b> JEM I                                                                                                  | Miner                                                                                                    |                   | $\overline{\mathbf{Q}}$                            |
| 1E/A                                                                                                    | #出版                                                                                                    |                                                                                                    |                                                                                                    |                                                                                                    |                                                                                                    |                                                                                                    |                                                                                                    |   | the second second second second second second second second second second second second second second second se | De LINC I                                                                                                    |                   |                                                    |
| B Q AHM,ML_PP:3M-401-8                                                                                                    | 10 初秋会路 約休                                                                                                    |                                                                                                    |                                                                                                    |                                                                                                    |                                                                                                    |                                                                                                    |                                                                                                    |   | 文件                                                                                                    | 导入 测点 屏蔽点 提利                                                                                                    | 机导出 縣動            |                                                    |
| 1 1 1 1 1 1 1 1 1 1 1 1 1 1 1 1 1 1 1 1                                                                                                    | ML-PP.SPM-3P.401-10H-2-1000                                                                                                    | 単位 最大値原始1<br>0.209                                                                                                    | 最小值開始)<br>0.072                                                                                                    | 最大値駅定1<br>0.709                                                                                                    | 最小値創定)<br>0.072                                                                                                    | 最大值(對齊)<br>0.709                                                                                                    | 最小值型資 ▲<br>0.022                                                                                                    |   | 文件<br>设备                                                                                                    | 导入 测点 留破点 提现                                                                                                    | 枚 写出 祭前<br>数据     |                                                    |
| - 315A: 48                                                                                                    | ML-PP-SPM-3P-401-10H-2-1000     ML-PP-SPM-3P-401-10H-2-15000                                                                                                    | 単位 最大道原始1<br>0.709<br>0.112                                                                                                    | 最小(直開始)<br>0.072<br>0.002                                                                                                    | 最大値規定<br>0.709<br>0.112                                                                                                    | 最小值就完)<br>0.072<br>0.002                                                                                                    | 最大值型商)<br>0.709<br>0.112                                                                                                    |                                                                                                    |   | 文件<br>设备                                                                                                    | 导入 測点 屏蔽点 提来<br>4HM.ML_PP.3M-401-B                                                                                                    | 2 导出 联助<br>数据     |                                                    |
| ○ 3週3:48<br>○ 3週3:48<br>○ 己遂兼                                                                                                    | Image: State Person State State                                                                                                    | 単位 最大値原始<br>0.709<br>0.112<br>0.050                                                                                                    | 最小值課給)<br>0.072<br>0.002<br>0.002<br>0.002                                                                                                    | (現大値駅定)<br>0.709<br>0.112<br>0.050                                                                                                    | 最小値(設定)<br>0.072<br>0.002<br>0.002                                                                                                    | 最大信(動音)<br>0.709<br>0.112<br>0.050                                                                                                    |                                                                                                    |   | 文件<br>设备<br>日 0 4                                                                                               | 导入 測点 屏蔽点 提示<br>aHM.ML_FP.3M-401-B<br>別点<br>● 別点:0                                                                                                    | t 导出 採助<br>款据     |                                                    |
| ○ 3週4<br>○ 3週5:48<br>○ 2週4<br>○ 2週4<br>○ 2週4<br>日<br>○ 3週5:48<br>○ 3週5:48<br>○ 3週5:48<br>○ 3週5:48                                                                                                    | ML-PP-SPM-3P-401-10H-2-1000     ML-PP-SPM-3P-401-10H-2-15000     ML-PP-SPM-3P-401-10H-25000     ML-PP-SPM-3P-401-10H-1500     ML-PP-SPM-3P-401-10H-1504                                                                                                    | 単位 最大値(単始)<br>0.709<br>0.112<br>0.050<br>37.000                                                                                                    | 最小值原始)<br>0.072<br>0.002<br>0.002<br>21.000                                                                                                    | 最大道奴定)<br>0.709<br>0.112<br>0.050<br>37.000                                                                                                    | 最小值 就完)<br>0.072 0.002 0.002 21.000                                                                                                    | 最大値(動向)<br>0.709<br>0.112<br>0.050<br>37.000                                                                                                    | ● 小道堂湾1 ▲<br>0.072<br>0.002<br>0.002<br>21.000                                                                                                    |   | 文件<br>设备<br>日 〇 4                                                                                               | 与入 測点 屏蔽点 提表<br>MMML_PP.3M-401-B<br>列点<br>○ 利点:0<br>○ 已过速                                                                                                    | 12 导出 採約<br>款据    |                                                    |
| 응 ○ 38屆:49<br>○ 38屆:49<br>○ 2週重<br>○ 分佈<br>응 ○ 分冊                                                                                                    | Image: Constraint of the second second sec                                                                                                    | 単位 最大値(単始)<br>0.709<br>0.112<br>0.050<br>37.000<br>0.899                                                                                                    | 最小值原始)<br>0.072<br>0.002<br>0.002<br>21.000<br>0.072                                                                                                    | 慶大嶺朝忠<br>0.709<br>0.112<br>0.050<br>37.000<br>0.839                                                                                                    | 最小值就完)<br>0.072<br>0.002<br>0.002<br>21.000<br>0.072                                                                                                    | 最大值(對齊)<br>0.709<br>0.112<br>0.050<br>37.000<br>0.899                                                                                                    | ● 小道堂信/ ▲<br>0072<br>0002<br>0002<br>21,000<br>0072                                                                                                    |   | 文件<br>设备                                                                                                    | 与入 測点 詳載点 提表<br>AHM ML_PP.3M-401-B<br>別点<br>● 記点:0<br>● 記述書<br>分布                                                                                                    | 改 等出 兵助<br>救援     |                                                    |
| ○ 第四本<br>○ 第四本<br>○ 第二本<br>○ 第二本<br>○ 第二<br>○ 第二本<br>○ 第二本                                                                                                    | Image: Null PPS FM sP4 001-104-21000           2         Null PPS FM sP4 001-104-21000           3         Null PPS FM sP4 001-104-210000           4         Mull PPS FM sP4 001-104-210000           4         Mull PPS FM sP4 001-104-101000           5         Mull PPS FM sP4 001-104-1000           6         Mull PPS FM sP4 001-1114-21000           6         Mull PPS FM sP4 001-1114-21000                                                                                                    | 単位 最大値(明始)<br>0.709<br>0.112<br>0.050<br>37.000<br>0.899<br>0.062                                                                                                    | 康小值課給)<br>0.072<br>0.002<br>0.002<br>21.000<br>0.072<br>0.072<br>0.002                                                                                                    | (現大協会定)<br>0.709<br>0.112<br>0.050<br>37.000<br>0.999<br>0.062                                                                                                    | #小値(設定)     0.072     0.002     21.000     0.072     0.002     0.072     0.002                                                                                                    | 最大值(對海)<br>0.709<br>0.112<br>0.050<br>37.000<br>0.893<br>0.062                                                                                                    | ● 小道堂/白/<br>0.072<br>0.002<br>0.002<br>21.000<br>0.072<br>0.002                                                                                                    |   | 文件<br>设备<br>日 〇 4                                                                                               | 특入 測点 屏蔽点 提表<br>HHM ML_PP 3M-401-B<br>위点<br>● 렌즈: 0<br>· 건건:#<br>· · · · · · · · · · · · · · · · · · ·                                                                                                     | ty 等出 新聞<br>      |                                                    |
| 日 ○ 38月2:48<br>○ 記述#<br>○ 日本#<br>日 ○ 31回前緒<br>○ 計算<br>○ 計算<br>○ 計算<br>○ 31回前緒<br>日 ○ 5121<br>日 ○ 552<br>○ 555<br>○ 555<br>○ 55<br>○ 55<br>○<br>○ 55<br>○ 55<br>○<br>○ 55<br>○<br>○<br>○<br>○                                                                                                    | Image: Physical system         Image: Physical system         Image: Physical system<                                                                                                    | ■ 単位 - 最大道(時価)<br>0.709<br>0.112<br>0.550<br>37.000<br>0.859<br>0.062<br>0.043                                                                                                    | 最小值課給)<br>0.072<br>0.002<br>0.002<br>21.000<br>0.072<br>0.0072<br>0.002<br>0.001                                                                                                    | 最大値模定1<br>0.709<br>0.112<br>0.050<br>37.000<br>0.839<br>0.062<br>0.043                                                                                                    | 最小值(政策)<br>0.072<br>0.002<br>0.002<br>21.000<br>0.072<br>0.002<br>0.072<br>0.002<br>0.002                                                                                                    | 最大値(計算)<br>0.709<br>0.112<br>0.050<br>37.000<br>0.899<br>0.062<br>0.043                                                                                                    |                                                                                                    |   | 文件<br>设备<br>日<br>日                                                                                              | 与入 測点 回転点 提表<br>本HM ML_FP3M-401-8<br>第点<br>● 現点:0<br>● 日初志:0<br>● 分布<br>● 分布<br>● 分布<br>● 分布<br>● 分布<br>● 分布<br>● 分布<br>● 分布<br>● 分布<br>● 分布<br>● 分布<br>● 分布<br>● 分布<br>● 分布<br>● 分布<br>● 分布                                                                                                    | ty 等出 新聞<br>計畫    |                                                    |
|                                                                                                    | ▶         ML_PP+SPM_3P+401-10H-2-1000           2         ML_PP+SPM_3P+401-10H-2-10000           3         ML_PP+SPM_3P+401-10H-20000           4         ML_PP+SPM_3P+401-10H-20000           6         ML_PP+SPM_3P+401-10H-20000           7         ML_PP+SPM_3P+401-11H-20000           8         ML_PP+SPM_3P+401-11H-20000           7         ML_PP+SPM_3P+401-11H-20000           8         ML_PP+SPM_3P+401-11H-20000           9         ML_PP+SPM_3P+401-11H-20000                                                                                                    | 単位         最大値(例始)           0.709         0.112           0.050         37.000           0.859         0.062           0.043         40.000                                                                                                    | <ul> <li>単小値評約)</li> <li>0.02</li> <li>0.002</li> <li>0.002</li> <li>21.000</li> <li>0.072</li> <li>0.002</li> <li>0.002</li> <li>0.002</li> <li>0.001</li> <li>22.000</li> </ul>                                                                                                    | #大論奴定)<br>0.709<br>0.112<br>0.050<br>37.000<br>0.899<br>0.062<br>0.043<br>40.000                                                                                                    | 最小值课院室)<br>0.072<br>0.002<br>0.002<br>21.000<br>0.072<br>0.072<br>0.002<br>0.002<br>0.001<br>22.000                                                                                                    | 最大値(計算)<br>0.709<br>0.112<br>0.050<br>37.000<br>0.899<br>0.062<br>0.043<br>40.000                                                                                                    | ●0.072<br>0.002<br>0.002<br>21.000<br>0.072<br>0.002<br>0.001<br>22.000                                                                                                    |   | 文件<br>设备<br>日<br>日<br>日                                                                                         |                                                                                                    | 改 导出 科明<br>許諾     |                                                    |
|                                                                                                    | Image: Number 2014         Number 2014         Number 2014 <td>単位 最大道(例始)<br/>0.709<br/>0.112<br/>0.050<br/>37.000<br/>0.089<br/>0.062<br/>0.043<br/>40.000<br/>1.224</td> <td>ポレー(値)開始)     0.072     0.002     0.002     21.000     0.072     0.002     0.001     0.07     0.001     22.000     0.074</td> <td>群大論成2定1<br/>0.709<br/>0.112<br/>0.050<br/>37.000<br/>0.839<br/>0.062<br/>0.062<br/>0.043<br/>40.000<br/>1.234</td> <td>構 小値(参定)<br/>0.072<br/>0.002<br/>0.002<br/>21.000<br/>0.072<br/>0.002<br/>0.002<br/>0.001<br/>22.000<br/>0.074</td> <td>最大値(計画)<br/>0.709<br/>0.112<br/>0.050<br/>37.000<br/>0.899<br/>0.062<br/>0.043<br/>40.000<br/>1.284</td> <td>最小値(射像) ▲<br/>0.072<br/>0.002<br/>21.000<br/>0.072<br/>0.072<br/>0.072<br/>0.001<br/>22.000<br/>0.074</td> <th></th> <td>文件<br/>设备<br/>日<br/>日<br/>日</td> <td></td> <td>改 导出 54m<br/>約48</td> <td></td>                                                                                                    | 単位 最大道(例始)<br>0.709<br>0.112<br>0.050<br>37.000<br>0.089<br>0.062<br>0.043<br>40.000<br>1.224                                                                                                    | ポレー(値)開始)     0.072     0.002     0.002     21.000     0.072     0.002     0.001     0.07     0.001     22.000     0.074                                                                                                    | 群大論成2定1<br>0.709<br>0.112<br>0.050<br>37.000<br>0.839<br>0.062<br>0.062<br>0.043<br>40.000<br>1.234                                                                                                    | 構 小値(参定)<br>0.072<br>0.002<br>0.002<br>21.000<br>0.072<br>0.002<br>0.002<br>0.001<br>22.000<br>0.074                                                                                                    | 最大値(計画)<br>0.709<br>0.112<br>0.050<br>37.000<br>0.899<br>0.062<br>0.043<br>40.000<br>1.284                                                                                                    | 最小値(射像) ▲<br>0.072<br>0.002<br>21.000<br>0.072<br>0.072<br>0.072<br>0.001<br>22.000<br>0.074                                                                                                    |   | 文件<br>设备<br>日<br>日<br>日                                                                                         |                                                                                                    | 改 导出 54m<br>約48   |                                                    |
|                                                                                                    | Image: Image:                                                                                                    | 單位         最大道(例始)           0.709         0.112           0.550         27.000           0.999         0.052           0.052         0.052           0.043         40.000           1.284         1.654                                                                                                    | <ul> <li>最小値(開始)</li> <li>0.072</li> <li>0.002</li> <li>0.002</li> <li>21.000</li> <li>0.072</li> <li>0.002</li> <li>0.002</li> <li>0.001</li> <li>22.000</li> <li>0.074</li> <li>0.002</li> </ul>                                                                                                    | 最大独認定 <br>0.799<br>0.112<br>0.050<br>37.000<br>0.082<br>0.043<br>40.000<br>1.284<br>1.654                                                                                                    | <ul> <li>銀小値(株安定)</li> <li>0.072</li> <li>0.002</li> <li>0.002</li> <li>0.002</li> <li>0.002</li> <li>0.002</li> <li>0.002</li> <li>0.002</li> <li>0.001</li> <li>2.2.000</li> <li>0.074</li> <li>0.002</li> </ul>                                                                                                    | 職大値(對病)<br>0.709<br>0.112<br>0.059<br>3.7.000<br>0.699<br>0.062<br>0.043<br>40.000<br>1.294<br>1.294                                                                                                    | 祭小道(前何) ▲<br>0.072<br>0.002<br>21.000<br>0.072<br>0.002<br>0.001<br>22.000<br>0.074<br>0.074                                                                                                    |   | 文件<br>设备<br>日<br>日<br>日                                                                                         | 年入 測点 詳較点 提表<br>HM.M. (FP.3M-401-8)<br>予約<br>● 記信:0<br>● 記信:0<br>分布<br>引示数据<br>● 記信:0<br>● 記信:0<br>● 記<br>● 記<br>● 記<br>● 記<br>● 記<br>● 記<br>● 記<br>● 記                                                                                                    | 改 导出 55m<br>約48   |                                                    |
|                                                                                                    | NL_PPSFM.3P4.001-104-21000         NL_PPSFM.3P4.001-104-21000           2         NL_PPSFM.3P4.001-104-210000         NL_PPSFM.3P4.001-104-5010000           3         NL_PPSFM.3P4.001-104-501000         NL_PPSFM.3P4.001-114-21000           4         ML_PPSFM.3P4.001-114-21000         NL_PPSFM.3P4.001-114-21000           6         ML_PPSFM.3P4.001-114-21000         NL_PPSFM.3P4.001-114-21000           7         ML_PPSFM.3P4.001-114-21000         NL_PPSFM.3P4.001-114-21000           9         ML_PPSFM.3P4.001-114-21000         NL_PPSFM.3P4.001-114-21000           10         ML_PPSFM.3P4.001-114-21000         110           11         ML_PPSFM.3P4.001-114-21000         110                                                                                                    | ■位 最大値99641<br>0.709<br>0.112<br>0.055<br>37,000<br>0.059<br>0.062<br>0.043<br>40,000<br>1.284<br>1.564<br>25,861                                                                                                    | 最小(值評評)<br>0.072<br>0.002<br>21.000<br>0.072<br>0.002<br>0.007<br>0.001<br>22.000<br>0.074<br>0.002<br>0.007<br>0.007<br>0.001<br>0.074<br>0.002<br>0.002                                                                                                    | 新大協設定1<br>0.709<br>0.112<br>0.050<br>37.000<br>0.083<br>0.062<br>0.043<br>40.000<br>1.234<br>1.664<br>25.891                                                                                                    | -         -         -         -         -         -         -         -         -         -         -         -         -         -         -         -         -         -         -         -         -         -         -         -         -         -         -         -         -         -         -         -         -         -         -         -         -         -         -         -         -         -         -         -         -         -         -         -         -         -         -         -         -         -         -         -         -         -         -         -         -         -         -         -         -         -         -         -         -         -         -         -         -         -         -         -         -         -         -         -         -         -         -         -         -         -         -         -         -         -         -         -         -         -         -         -         -         -         -         -         -         -         -         -         -         -         -                                                                                                            | <ul> <li>最大値(世崎)</li> <li>0.709</li> <li>0.112</li> <li>0.050</li> <li>37.000</li> <li>0.899</li> <li>0.062</li> <li>0.043</li> <li>40.000</li> <li>1.284</li> <li>1.664</li> <li>25.981</li> </ul>                                                                                                    |                                                                                                    |   | 文件<br>设备<br>日<br>日                                                                                              | 年入 派は 詳純点 課代<br>→ 新点 デア 3M-401-8<br>→ 新点<br>→ 新点<br>→ 新点<br>→ 新読<br>→ 新読<br>→ 新読<br>→ 新読<br>→ 新読<br>→ 新読<br>→ 新読<br>→ 新読<br>→ 新読<br>→ 新読<br>→ 新読<br>→                                                                                                    | 改 导出 54前<br>款48   | <u>計算中</u>                                         |
|                                                                                                    | Image: Image:                                                                                                    | ■ 単位                                                                                                    |                                                                                                    | 載大儀祭定1<br>0.799<br>0.112<br>0.050<br>37.900<br>0.062<br>0.062<br>0.043<br>40.900<br>1.284<br>1.654<br>25.901                                                                                                    | <ul> <li>最小価値度安定)</li> <li>0.072</li> <li>0.062</li> <li>21.000</li> <li>0.072</li> <li>0.062</li> <li>0.072</li> <li>0.062</li> <li>0.071</li> <li>22.000</li> <li>0.074</li> <li>0.062</li> <li>0.062</li> <li>0.062</li> <li>0.062</li> <li>0.062</li> <li>0.062</li> <li>0.062</li> <li>0.062</li> <li>0.062</li> <li>0.062</li> <li>0.062</li> <li>0.062</li> </ul>                                                                                                    | 最大信(提供)<br>0.709<br>0.709<br>0.709<br>0.750<br>37.000<br>0.655<br>0.655<br>0.655<br>0.652<br>0.643<br>40.000<br>1.284<br>1.564<br>25.961<br>40.000                                                                                                    |                                                                                                    |   | 文件<br>设备<br>日<br>日                                                                                              | 中入 第4点 詳細点 建築     中入 第4点 詳細     中入 第4点 詳細     中入 第4点 計画     中入 第4点     中入 第4点     中入 1 中入     中入 1 中入     中入 1 中入     中入 1 中入     中入 1 中入     中入 1 中入     中入 1 中入     中入     中入 1 中入     中入     中入 1 中入     中入     中入     中入     中入     中入     中入     中入     中入     中入     中入     中入     中入     中入     中入     中入     中入     中入     中入     中入     中入     中入     中入     中入     中入     中入     中入     中入     中入     中入     中入     中入     ー                                                                                                    | 校 等出 5時間)<br>款48  | 时有中                                                |
|                                                                                                    | ▶         ML_PPS5Pk3P+401-104-21000           2         ML_PPS5Pk3P+401-104-21000           3         ML_PPS5Pk3P+401-104-201000           4         ML_PPS5Pk3P+401-104-201000           5         ML_PPS5Pk3P+401-104-201000           6         ML_PPS5Pk3P+401-114-2000           7         ML_PPS5Pk3P+401-114-2000           8         ML_PPS5Pk3P+401-114-2000           9         ML_PPS5Pk3P+401-114-2000           10         ML_PPS5Pk3P+401-114-2000           11         ML_PPS5Pk3P+401-114-2000           12         ML_PPS5Pk3P+401-114-2000           13         ML_PPS5Pk3P+401-114-2000           12         ML_PPS5Pk3P+401-114-2000                                                                                                    | ■ 単位<br>● 大切9961<br>● 112<br>● 055<br>- 7,000<br>● 055<br>- 0,055<br>- 0,055                                                         | AR-1-00 (meth)         0.072           0.002         0.002           0.002         0.002           0.002         0.002           0.002         0.002           0.002         0.001           22.000         0.001           0.002         0.002           0.002         0.002           0.002         0.002           0.002         0.002           0.002         0.002           0.002         0.002           0.002         0.002                                                                                                    | 単大値収定)<br>0.799<br>0.112<br>0.050<br>37.000<br>0.082<br>0.062<br>0.043<br>40.000<br>1.284<br>1.664<br>25.881<br>40.000                                                                                                    | <ul> <li>最小(値)(第2年)</li> <li>0.072</li> <li>0.002</li> <li>0.002</li> <li>21.000</li> <li>0.072</li> <li>0.007</li> <li>0.072</li> <li>0.001</li> <li>22.000</li> <li>0.074</li> <li>0.074</li> <li>0.074</li> <li>0.074</li> <li>0.074</li> <li>0.074</li> <li>0.072</li> <li>0.002</li> <li>19.000</li> <li>0.073</li> </ul>                                                                                                    | 最大値(開修)<br>0.709<br>0.112<br>0.059<br>37.000<br>0.699<br>0.062<br>0.043<br>40.000<br>1.284<br>1.564<br>25.981<br>40.000                                                                                                    | <ul> <li>記小道(度)(第)</li> <li>6,072</li> <li>6,052</li> <li>2,060</li> <li>6,072</li> <li>6,062</li> <li>6,072</li> <li>6,062</li> <li>6,074</li> <li>6,074</li> <li>7,074</li> <li>7,074</li> <li>7,074</li> <li>7,074</li> <li>7,074</li> <li>7,074</li> <li>7,074</li> <li>7,074</li> <li>7,074</li> <li>7,074</li> <li>7,075</li> <li>7,075</li></ul>                                                                                                    |   | 文件<br>设备<br>日<br>日<br>日                                                                                         | 年入 測点 詳較点 提表<br>HM.M.(_PP.3M-401-8<br>● 代<br>● 記(1)<br>● 記(1)<br>● 記(1)<br>● 記(1)<br>● 代<br>● 記(1)<br>● 代<br>● 代<br>● 代<br>● 代<br>● 代<br>● 代<br>● 代<br>● 代                                                                                                    | 校 時止 5月190<br>    | <sup>1313年</sup><br>正在計算, 請稍減是                     |
| ● ○ 388:40<br>● 388:40<br>● 288<br>● 3月間前後<br>● 数据:105121<br>● 数法:<br>● 388<br>● 3888<br>● 388<br>● 388<br>● 388 | NL_PPSPM_SP401-104-21000         NL_PPSPM_SP401-104-21000           2         NL_PPSPM_SP401-104-210000         NL_PPSPM_SP401-104-200000           3         NL_PPSPM_SP401-104-20000         NL_PPSPM_SP401-104-20000           4         ML_PPSPM_SP401-114-21000         NL_PPSPM_SP401-114-21000           6         ML_PPSPM_SP401-114-21000         NL_PPSPM_SP401-114-21000           7         ML_PPSPM_SP401-114-21000         NL_PPSPM_SP401-114-21000           10         ML_PPSPM_SP401-114-21000         NL_PPSPM_SP401-114-21000           11         ML_PPSPM_SP401-114-21000         NL_PPSPM_SP401-114-21000           12         ML_PPSPM_SP401-114-21000         NL_PPSPM_SP401-114-21000           13         ML_PPSPM_SP401-114-21000         NL_PPSPM_SP401-114-21000           14         ML_PPSPM_SP401-114-21000         NL_PPSPM_SP401-114-21000                                                                                                    | ■ 単位<br>● 大切990年)<br>● 070<br>● 0112<br>● 0.050<br>● 0.750<br>● 0.959<br>● 0.052<br>● 0.043<br>● 0.043<br>■ 0.043<br>■ 0.044<br>■ 0.045<br>■ 0.045<br>■ 0.                                                        | AB-1-08 (webs)           0.072           0.002           0.002           0.002           21.000           0.002           0.002           0.001           22.000           0.002           0.002           0.002           0.002           0.002           13.000           0.003                                                                                                    | 歌大儀似状況 <br>0.799<br>0.112<br>0.050<br>0.095<br>0.062<br>0.043<br>40.000<br>1.284<br>40.000<br>1.284<br>40.000<br>1.064<br>40.000<br>0.0578                                                                                                    | 御子(小値)東京定)<br>0.072<br>0.062<br>0.062<br>21.000<br>0.072<br>0.062<br>22.000<br>0.074<br>0.062<br>0.062<br>0.074<br>0.062<br>0.062<br>0. | 最大値(接続)           0.709           0.112           0.050           37.000           0.699           0.062           0.043           1.284           1.664           25.881           40.000           1.010           0.578                                                                                                    | <ul> <li>         ・引の(国際)(第)(1)(1)(1)(1)(1)(1)(1)(1)(1)(1)(1)(1)(1)</li></ul>                                                                                                    |   | 文件 设备                                                                                                    | 中入 減点 詳純点 課代     中八 減点 詳純点 課代     中八 減点 (新航点 課代     中八 減点)     市(1)     市(1) | 校 研究社 和前<br>      | <del>前五年————————————————————————————————————</del> |
| ● ○ 100-40<br>● 20-86<br>● 分析<br>■ ● 分析<br>■ ● 秋秋 105121<br>■ ● 秋秋 105121<br>■ ● 秋秋<br>● 秋秋<br>● 秋秋<br>● ● 秋秋<br>■ ● 秋秋<br>■ ● 秋秋<br>■ ● 秋秋<br>■ ● 秋秋<br>■ ● 秋秋<br>■ ● 秋秋<br>■ ● 秋秋<br>■ ● 秋秋<br>■ ● 秋秋<br>■ ● 秋秋<br>■ ● 秋秋<br>■ ● 秋秋<br>■ ● 秋秋<br>■ ● 秋秋<br>■ ● 秋秋<br>■ ● 秋秋<br>■ ● 秋秋<br>■ ● 秋秋<br>■ ● 秋秋<br>■ ● 秋秋<br>■ ● 秋秋<br>■ ● 秋秋<br>■ ● 秋秋<br>■ ● 秋秋<br>■ ● ○ 秋秋<br>■ ● ● 秋秋<br>■ ● ● 秋秋<br>■ ● ● 秋<br>■ ● ● 秋秋<br>■ ● ● 秋秋<br>■ ● ● ● 秋秋<br>■ ● ● ● 秋秋<br>■ ● ● ● ○ ● ○ ● ○ ● ○ ● ○ ● ○ ● ○ ● ○ ●                                                                                                    | NL_PPSFM_SPL01:104:21000         NL_PPSFM_SPL01:104:21000           2         NL_PPSFM_SPL01:104:210000         NL_PPSFM_SPL01:104:2010000           3         NL_PPSFM_SPL01:104:201000         NL_PPSFM_SPL01:104:201000           4         ML_PPSFM_SPL01:104:201000         NL_PPSFM_SPL01:114:2000           6         NL_PPSFM_SPL01:114:2000         NL_PPSFM_SPL01:114:2000           6         NL_PPSFM_SPL01:114:2000         NL_PPSFM_SPL01:114:2000           7         ML_PPSFM_SPL01:114:2000         NL_PPSFM_SPL01:114:2000           10         ML_PPSFM_SPL01:114:2000         NL_PPSFM_SPL01:114:2000           11         ML_PPSFM_SPL01:114:2000         NL_PPSFM_SPL01:114:2000           12         ML_PPSFM_SPL01:114:2000         NL_PPSFM_SPL01:114:2000           13         ML_PPSFM_SPL01:10:1000         NL_PPSFM_SPL01:10:2000           14         ML_PPSFM_SPL01:20:21000         NL_PPSFM_SPL01:20:2000           15         ML_PPSFM_SPL01:20:2000         NL_PPSFM_SPL01:20:2000                                                                                                    | ■ 単位                                                                                                    | Rel-108 (mm/sh)           0.002           0.002           0.002           0.002           0.002           0.002           0.002           0.002           0.002           0.002           0.002           0.002           0.002           0.002           0.002           0.002           0.002           0.002           0.002           0.002           0.002           0.002           0.003           0.003                                                                                                    | 最大値設定1<br>0.709<br>0.112<br>0.050<br>0.700<br>0.052<br>0.043<br>40.000<br>1.234<br>1.664<br>1.234<br>1.664<br>1.010<br>0.573<br>0.554                                                                                                    |                                                                                                    | 最大値(開資)<br>0.709<br>0.719<br>0.709<br>0.709<br>0.700<br>0.999<br>0.062<br>0.063<br>0.063<br>0.063<br>0.063<br>1.284<br>1.284<br>1.284<br>1.284<br>1.2891<br>48.000<br>1.010<br>0.578                                                                                                    | B(-)-(B(Q)(S) = -           0.072           0.002           0.002           0.002           0.002           0.002           0.002           0.002           0.002           0.002           0.002           0.002           0.001           22.000           0.074           0.002           13.000           0.003           0.003                                                                                                    |   | 文件<br>设备<br>日<br>日<br>日<br>日<br>日<br>日<br>日<br>日<br>日<br>日<br>日<br>日<br>日<br>日<br>日<br>日<br>日<br>日              |                                                                                                    | 校 研(1) 54(11)<br> | <del>計21年。</del><br>正在計算, 請稍候<br>92%               |
| ● 100 302-60<br>● 302 60<br>● 分前<br>● 分前<br>● 分前<br>● 分前<br>● 分前<br>● 分前<br>● 新聞<br>● 新聞<br>● 新聞<br>● 新聞<br>● 新聞<br>● 新聞<br>● 新聞<br>● 新聞                                                                                                    | NL_PPSFM_3P4.01-104-21000         NL_PPSFM_3P4.01-104-21000           2         NL_PPSFM_3P4.01-104-210000         NL_PPSFM_3P4.01-104-210000           3         NL_PPSFM_3P4.01-114-21000         NL_PPSFM_3P4.01-114-21000           4         NL_PPSFM_3P4.01-114-21000         NL_PPSFM_3P4.01-114-21000           6         NL_PPSFM_3P4.01-114-21000         NL_PPSFM_3P4.01-114-21000           7         NL_PPSFM_3P4.01-114-21000         NL_PPSFM_3P4.01-114-21000           8         NL_PPSFM_3P4.01-114-21000         NL_PPSFM_3P4.01-114-21000           9         NL_PPSFM_3P4.01-114-21000         NL_PPSFM_3P4.01-114-21000           10         NL_PPSFM_3P4.01-114-21000         NL_PPSFM_3P4.01-114-21000           11         ML_PPSFM_3P4.01-114-21000         NL_PPSFM_3P4.01-114-21000           12         NL_PPSFM_3P4.01-114-21000         NL_PPSFM_3P4.01-114-21000           13         ML_PPSFM_3P4.01-20-21000         114           14         ML_PPSFM_3P4.01-20-21000         114           15         ML_PPSFM_3P4.01-20-2000         116           16         ML_PPSFM_3P4.01-20-2000         116                                                                                                    | ■ 単位<br>● 大値99961<br>● 112<br>● 055<br>37,000<br>● 055<br>● 0,052<br>● 0,043<br>40,000<br>■ 1,254<br>1,664<br>25,661<br>■ 40,000<br>■ 1,370<br>■ 578<br>■ 5754<br>■ 5560                                                                                                    | Re-1-08 (webs)           0.002           0.602           0.602           0.002           21.000           0.072           0.002           0.072           0.002           0.002           0.001           22.000           0.002           0.002           0.002           0.002           0.003           0.003           0.002                                                                                                    | 武大値段定)     0.799     0.112     0.799     0.112     0.050     0.043     0.043     0.043     0.043     0.043     0.043     1.284     1.664     1.664     1.664     1.6578     0.576     0.5576     0.554                                                                                                    | <ul> <li>単し値(単位)</li> <li>0.072</li> <li>0.062</li> <li>0.062</li> <li>0.062</li> <li>0.072</li> <li>0.062</li> <li>0.072</li> <li>0.062</li> <li>0.074</li> <li>0.074</li> <li>0.074</li> <li>0.074</li> <li>0.062</li> <li>19.000</li> <li>0.073</li> <li>0.063</li> <li>0.062</li> <li>0.073</li> <li>0.063</li> <li>0.062</li> <li>0.062</li> <li>0.062</li> <li>0.063</li> <li>0.062</li> <li>0.063</li> <li>0.062</li> <li>0.063</li> <li>0.062</li> <li>0.063</li> <li>0.062</li> <li>0.063</li> <li>0.064</li> <li>0.065</li> <li>0.065</li></ul>                                                                                                    | 最大値度持)<br>0.709<br>0.712<br>0.695<br>37.000<br>0.693<br>0.062<br>0.043<br>40.000<br>1.384<br>1.564<br>25.081<br>40.000<br>0.578<br>0.578<br>0.554<br>35.000                                                                                                    | B(c):180(b)(16)         0.072           0.002         0.002           0.002         0.002           20.000         0.072           0.002         0.001           22.000         0.074           0.002         0.002           13.600         0.002           13.600         0.002           0.002         0.002           20.000         0.002                                                                                                    |   | 交件<br>设备<br>日<br>日<br>日<br>日<br>日<br>日<br>日<br>日<br>日<br>日<br>日<br>日<br>日<br>日<br>日<br>日<br>日<br>日              |                                                                                                    | 校 研究社 和前<br>      | <sup>計2019—</sup><br>正在計算, 請稍候<br>92%<br>計算分析──    |
| ● 2014年<br>● 2014年<br>● 20                                                                                                    | NL_PPSFM_SPL01:104-21000         NL_PPSFM_SPL01:104-21000           2         NL_PPSFM_SPL01:104-21000         NL_PPSFM_SPL01:104-21000           3         NL_PPSFM_SPL01:104-20000         NL_PPSFM_SPL01:104-20000           4         NL_PPSFM_SPL01:104-20000         NL_PPSFM_SPL01:104-20000           6         NL_PPSFM_SPL01:114-2000         NL_PPSFM_SPL00:1142:1000           7         NL_PPSFM_SPL01:114:2000         NL_PPSFM_SPL00:1142:1000           10         ML_PPSFM_SPL01:114:2000         100           10         ML_PPSFM_SPL01:142:1000         114           11         ML_PPSFM_SPL01:142:1000         114           12         ML_PPSFM_SPL01:142:000         114           13         ML_PPSFM_SPL01:142:000         114           14         ML_PPSFM_SPL01:142:000         114           15         ML_PPSFM_SPL01:142:000         114           16         ML_PPSFM_SPL01:142:000         114           17         ML_PPSFM_SPL01:142:000         114           16         ML_PPSFM_SPL01:142:000         115           17         ML_PPSFM_SPL01:142:000         115           16         ML_PPSFM_SPL01:24:1004:24:1004         116           17         ML_PPSFM_SPL01:24:020                                                                                                    | ■ 単位                                                                                                    | AB-1-108 (webs)           0.072           0.002           0.002           0.002           21.000           0.002           0.002           0.001           22.000           0.002           0.001           20.002           0.002           0.002           0.002           0.002           0.003           0.003           0.004           0.005           0.005           0.006           0.007           0.002           0.002           0.002           0.002                                                                                                    | <ul> <li>最大値設定)</li> <li>0.709</li> <li>0.112</li> <li>0.050</li> <li>0.099</li> <li>0.062</li> <li>0.043</li> <li>40.000</li> <li>1.284</li> <li>1.684</li> <li>25.961</li> <li>40.000</li> <li>1.010</li> <li>0.578</li> <li>0.584</li> <li>35.000</li> <li>1.127</li> </ul>                                                                                                    | ポート値(単分定))<br>のが2<br>のが2<br>ののの<br>ののの<br>の約74<br>ののの<br>ののの<br>の約74<br>ののの<br>ののの<br>のが2<br>ののの<br>のの<br>のが2<br>のの<br>のの<br>のの<br>のの<br>のの<br>のの<br>の<br>のの<br>のの<br>のの<br>のの<br>のの<br>の<br>、<br>の<br>の<br>の<br>の                                                                                                    | <ul> <li>現大値度時)</li> <li>の709</li> <li>0.112</li> <li>0.050</li> <li>37.000</li> <li>37.000</li> <li>0.099</li> <li>0.062</li> <li>0.062</li> <li>0.062</li> <li>0.043</li> <li>40.000</li> <li>1.284</li> <li>1.864</li> <li>25.081</li> <li>40.000</li> <li>1.010</li> <li>0.576</li> <li>0.554</li> <li>36.000</li> <li>1.127</li> </ul>                                                                                                    | B(c)1B(Q)(B(1)         0           0.072         0.002           0.002         0.002           0.002         0.002           0.002         0.002           0.002         0.002           0.002         0.002           0.002         0.002           0.002         0.002           0.002         0.002           0.002         0.002           0.002         0.002           0.002         0.002           0.002         0.002           0.002         0.002           0.002         0.002           0.002         0.002                                                                                                    |   | 文件<br>设备<br>日<br>日<br>日<br>日<br>日<br>日<br>日<br>日<br>日<br>日<br>日<br>日<br>日<br>日<br>日<br>日<br>日<br>日              | <b>早入 派点 詳純点 提表</b><br><b>3</b> 秋点 詳細点 提表<br>御紙 <u>PP3M-401-6</u><br>予約<br>予約<br>予約<br>○ 計通言<br>予約<br>○ 計通言<br>予約<br>○ 計通言<br>予約<br>予約<br>○ 計通言<br>予約<br>予約<br>○ 計通言<br>予約<br>予約<br>○ 計算<br>予約<br>· 1 新造<br>· 動造<br>· 動造<br>· 動造<br>· 動造<br>· 動造<br>· 動造<br>· 動造<br>· 動造<br>· 動造<br>· 動造<br>· 動造<br>· 動造<br>· 動造<br>· 動造<br>· 動造<br>· 動造<br>· 動造<br>· 動造<br>· 動造<br>· 動量<br>· 動量<br>· 動量<br>· 一<br>· 一<br>· 一<br>· · · · · · · · · · · · · · ·                                                                                                     | 校 研(1) 和前<br>     | <u>时间间——</u><br>正在計算,請稍例Q<br>92%<br>#單分有           |
| ● ● ● 3 2 3 4 4 6 0 2 3 2 3 4 4 6 0 2 3 2 3 4 4 6 1 2 1 2 1 2 1 2 1 2 1 2 1 2 1 2 1 2 1                                                                                                    | NL_PPSPM_3P4.001-104-21000           2         ML_PPSPM_3P4.001-104-21000           3         ML_PPSPM_3P4.001-104-210000           4         ML_PPSPM_3P4.001-104-2010000           4         ML_PPSPM_3P4.001-104-2010000           5         ML_PPSPM_3P4.001-104-2010000           6         ML_PPSPM_3P4.001-114-21000           7         ML_PPSPM_3P4.001-114-21000           8         ML_PPSPM_3P4.001-114-21000           9         ML_PPSPM_3P4.001-114-21000           10         ML_PPSPM_3P4.001-114-21000           11         ML_PPSPM_3P4.001-114-21000           12         ML_PPSPM_3P4.001-114-21000           13         ML_PPSPM_3P4.001-114-21000           14         ML_PPSPM_3P4.001-114-21000           15         ML_PPSPM_3P4.001-114-21000           16         ML_PPSPM_3P4.001-114-21000           17         ML_PPSPM_3P4.001-32-21000           18         ML_PPSPM_3P4.001-32-21000           19         ML_PPSPM_3P4.001-32-21000           16         ML_PPSPM_3P4.001-32-21000           17         ML_PPSPM_3P4.001-32-21000           18         ML_PPSPM_3P4.001-32-21000           19         ML_PPSPM_3P4.001-32-21000           10         ML_PPSPM_3P4.001-32-21000                                                                                                    | ■ 単位                                                                                                    | Re-1-08 (webs)           0.002           0.002           0.002           0.002           0.002           0.002           0.002           0.002           0.002           0.002           0.002           0.002           0.002           0.002           0.002           0.002           0.002           0.002           0.002           0.002           0.002           0.003           0.003           0.003           0.004           0.005                                                                                                    | 最大値の定i           0.709           0.112           0.050           0.050           37.000           0.082           0.043           40.000           1.234           25.891           40.000           0.578           0.578           0.578           0.544           1.27           1.427                                                                                                    | <ul> <li>         参し(値)(単分定)         <ul> <li>0.072</li> <li>0.072</li> <li>0.062</li> <li>0.062</li> <li>0.067</li> <li>0.067</li> <li>0.067</li> <li>0.067</li> <li>0.067</li> <li>0.067</li> <li>0.067</li> <li>0.067</li> <li>0.062</li> <li>0.062</li> <li>0.062</li> <li>0.062</li> <li>0.062</li> <li>0.062</li> <li>0.062</li> <li>0.062</li> <li>0.062</li> <li>0.062</li> <li>0.063</li> <li>0.062</li> <li>0.063</li> <li>0.062</li> <li>0.062</li> <li>0.064</li> <li>0.074</li> <li>0.062</li> <li>0.062</li></ul></li></ul>                                                                                                    | 最大値(開始)<br>0.709<br>0.709<br>0.709<br>0.709<br>0.052<br>0.062<br>0.045<br>40.009<br>1.284<br>40.009<br>1.564<br>25.981<br>40.009<br>1.564<br>25.981<br>40.009<br>1.578<br>0.000<br>1.578<br>36.000<br>1.127<br>1.427                                                                                                    | B:/:l8(B)(B)         0.072           0.072         0.002           0.002         0.002           0.002         0.002           0.002         0.002           0.002         0.002           0.002         0.002           0.002         0.001           0.002         0.002           0.002         0.002           0.002         0.002           0.002         0.002           0.003         0.002           0.003         0.002           0.003         0.002           0.004         0.002                                                                                                    |   | 交排<br>设备<br>日<br>日<br>日<br>日<br>日<br>日<br>日<br>日<br>日<br>日<br>日<br>日<br>日<br>日<br>日<br>日<br>日<br>日              | <ul> <li>第入 減点 詳載点 提表</li> <li>第人 減点 詳載点 提表</li> <li>第人 満点:0</li> <li>第人 満点:0</li> <li>第人 満点:0</li> <li>第人 満点:0</li> <li>第人 満載:0</li> <li>第二</li> <li>第二</li> <li>第</li></ul>                                                                                                    | 校 研究社 5月197<br>   | <del>計20中。</del><br>正在計算,諸科候<br>92%<br>#難分有~~      |
| ● ● 3382-40<br>● 日本<br>● 分析<br>● 分析<br>● 分析<br>● 分析<br>● 数据:105121<br>● ● 数据:<br>● ● 数据:<br>● ● 数据:<br>● ● 数据:<br>● ● 数据:<br>● ● ● 数据:<br>● ● ● ● ● ● ● ● ● ● ● ● ● ● ● ● ● ● ●                                                                                                     | NL_PPSPM_SP400:104-21000         NL_PPSPM_SP400:104-21000           2         NL_PPSPM_SP400:104-210000         NL_PPSPM_SP400:104-2010000           3         NL_PPSPM_SP400:104-201000         NL_PPSPM_SP400:104-2010000           4         NL_PPSPM_SP400:1141-210000         NL_PPSPM_SP400:1141-210000           6         NL_PPSPM_SP400:1141-210000         NL_PPSPM_SP400:1141-210000           7         NL_PPSPM_SP400:1141-210000         NL_PPSPM_SP400:1142-210000           10         ML_PPSPM_SP400:1145-210000         NL_PPSPM_SP400:1145-20000           11         ML_PPSPM_SP400:1145-20000         NL_PPSPM_SP400:1145-20000           12         ML_PPSPM_SP400:1145-201000         NL_PPSPM_SP400:1145-201000           14         ML_PPSPM_SP400:22-21000         NL_PPSPM_SP400:22-21000           15         ML_PPSPM_SP400:22-21000         NL_PPSPM_SP400:24-25000           16         ML_PPSPM_SP400:24-25000         NL_PPSPM_SP400:24-25000           16         ML_PPSPM_SP400:24-251000         NL_PPSPM_SP400:24-251000           19         ML_PPSPM_SP400:24-251000         NL_PPSPM_SP400:24-251000                                                                                                    | ■ 単位      ●大切99%     ● ○     ○     ○     ○     ○     ○     ○     ○     ○     ○     ○     ○     ○     ○     ○     ○     ○     ○     ○     ○     ○     ○     ○     ○     ○     ○     ○     ○     ○     ○     ○     ○     ○     ○     ○     ○     ○     ○     ○     ○     ○     ○     ○     ○     ○     ○     ○     ○     ○     ○     ○     ○     ○     ○     ○     ○     ○     ○     ○     ○     ○     ○     ○     ○     ○     ○     ○     ○     ○     ○     ○     ○     ○     ○     ○     ○     ○     ○     ○     ○     ○     ○     ○     ○     ○     ○     ○     ○     ○     ○     ○     ○     ○     ○     ○     ○     ○     ○     ○     ○     ○     ○     ○     ○     ○     ○     ○     ○     ○     ○     ○     ○     ○     ○     ○     ○     ○     ○     ○     ○     ○     ○     ○     ○     ○     ○     ○     ○     ○     ○     ○     ○     ○     ○     ○     ○     ○     ○     ○     ○     ○     ○     ○     ○     ○     ○     ○     ○     ○     ○     ○     ○     ○     □     □     □     □     □     □     □     □     □     □     □     □     □     □     □     □     □     □     □     □     □     □     □     □     □     □     □     □     □     □     □     □     □     □     □     □     □     □     □     □     □     □     □     □     □     □     □     □     □     □     □     □     □     □     □     □     □     □     □     □     □     □     □     □     □     □     □     □     □     □     □     □     □     □     □     □     □     □     □     □     □     □     □     □     □     □     □     □     □     □     □     □     □     □     □     □     □     □     □     □     □     □     □     □     □     □     □     □     □     □     □     □     □     □     □     □     □     □     □     □     □     □     □     □     □     □     □     □     □     □     □     □     □     □     □     □     □     □     □     □     □     □     □     □     □     □     □     □     □     □     □     □     □     □     □     □     □     □     □     □     □     □     □     □     □     □     □     □     □     □     □     □     □     □     □     □     □     □     □     □     □     □     □     □                                                                                                        | Alt-1-08 (webs)           0.072           0.002           0.002           0.002           0.002           0.072           0.002           0.072           0.002           0.072           0.001           22.000           0.074           0.002           0.002           0.002           0.003           0.002           0.003           0.004           0.005           0.005           0.006           0.007           0.002           0.004           0.005           0.0074           0.0074                                                                                                    | 伊大道政史)     0.709     0.112     0.050     0.095     0.095     0.095     0.095     0.095     0.045     40.000     1.284     1.654     25.991     1.010     0.578     0.578     0.554     35.000     1.127     1.427     1.224                                                                                                    | B-1-16(2052)           0.072           0.072           0.072           0.072           0.072           0.072           0.072           0.072           0.072           0.074           0.072           0.074           0.074           0.072           0.073           0.073           0.072           0.073           0.074           0.072           0.074           0.073           0.074           0.074           0.074                                                                                                    | <ul> <li>職大信(度)等)</li> <li>取力信(度)等)</li> <li>0.709</li> <li>0.112</li> <li>0.059</li> <li>37.000</li> <li>0.062</li> <li>0.062</li> <li>0.063</li> <li>40.000</li> <li>1.234</li> <li>1.664</li> <li>25.931</li> <li>40.000</li> <li>1.010</li> <li>0.554</li> <li>36.000</li> <li>1.127</li> <li>1.427</li> <li>1.201</li> </ul>                                                                                                    | B(c):180(E):161(E):160           0.072           0.002           0.002           0.002           0.002           0.002           0.002           0.002           0.002           0.002           0.001           22.000           0.002           0.002           0.002           0.002           0.002           0.002           0.002           0.002           0.002           0.002                                                                                                    |   | 文件<br>發音<br>日<br>日<br>日<br>日<br>日<br>日<br>日<br>日<br>日<br>日<br>日<br>日<br>日<br>日<br>日<br>日<br>日<br>日              | <b>早入 派点 詳純点 課代</b><br><b>中人 派点 詳純点 課代</b><br><b>小</b> 前<br><b>小</b> 前<br><b>小 小</b> 前<br><b>小 小 小</b> 前<br><b>小</b> 前<br><b>小 小</b><br><b>小</b> 前<br><b>小</b><br><b>小</b>                                                               | 校 研究社 和前<br>      | <u>1929年</u><br>正在計算,請稍強候<br>92%<br>#≌分有           |
| ● ○ 10:40<br>● 20:48<br>● 分析<br>■ ● 20:48<br>● 分析<br>■ ● 10:5121<br>■ ● NU: 10:5121<br>■ ● NU:<br>● ● NU:<br>● NU:<br>● ● NU:<br>● ● NU:<br>● ● NU:<br>● NU:<br>● ● NU:<br>● NU:<br>● ● NU:<br>● NU:<br>●                                                                                                    | NL_PPSPM_SPL01:104-21000         NL_PPSPM_SPL01:104-21000           2         ML_PPSPM_SPL01:104-210500         NL_PPSPM_SPL01:104-201000           3         ML_PPSPM_SPL01:104-201000         ML_PPSPM_SPL01:104-201000           4         ML_PPSPM_SPL01:104-201000         NL_PPSPM_SPL01:114-21000           6         ML_PPSPM_SPL01:114-21000         NL_PPSPM_SPL01:114:21000           7         ML_PPSPM_SPL01:114:21000         NL_PPSPM_SPL01:114:21000           8         ML_PPSPM_SPL01:114:21000         NL_PPSPM_SPL01:114:21000           10         ML_PPSPM_SPL01:114:21000         NL_PPSPM_SPL01:114:21000           11         ML_PPSPM_SPL01:114:21000         NL_PPSPM_SPL01:114:21000           12         ML_PPSPM_SPL01:114:21000         NL_PPSPM_SPL01:114:21000           13         ML_PPSPM_SPL01:14:21000         NL_PPSPM_SPL01:14:21000           14         ML_PPSPM_SPL01:14:21000         NL_PPSPM_SPL01:14:21000           15         ML_PPSPM_SPL01:14:21000         NL_PPSPM_SPL01:14:21000           16         ML_PPSPM_SPL01:14:21000         NL_PPSPM_SPL01:14:21000           16         ML_PPSPM_SPL01:24:21000         NL_PPSPM_SPL01:24:21000           16         ML_PPSPM_SPL01:24:21000         NL_PPSPM_SPL01:24:21000           19         ML_PPSPM_SPL01:24:2000         NL_PPSPM_SPL01:24:2000                                                                                                    | ■ 単位                                                                                                    | Ref-108 (webs)           0.002           0.002           0.002           0.002           0.002           0.002           0.002           0.002           0.002           0.002           0.002           0.002           0.002           0.002           0.002           0.002           0.002           0.003           0.002           0.002           0.002           0.002           0.002           0.002           0.002           0.002                                                                                                    | <ul> <li>最大値設定)</li> <li>0.709</li> <li>0.112</li> <li>0.050</li> <li>0.093</li> <li>0.093</li> <li>0.094</li> <li>0.092</li> <li>0.043</li> <li>0.092</li> <li>0.043</li> <li>1.284</li> <li>1.564</li> <li>25.891</li> <li>40.000</li> <li>1.576</li> <li>0.554</li> <li>35.000</li> <li>1.127</li> <li>1.427</li> <li>1.427</li> <li>1.210</li> <li>35.000</li> </ul>                                                                                                    | <ul> <li>         参与(値)(第5定))         <ul> <li>0.052</li> <li>0.052</li> <li>0.052</li> <li>21.600</li> <li>0.0572</li> <li>0.061</li> <li>22.000</li> <li>0.0674</li> <li>0.062</li> <li>0.0674</li> <li>0.062</li> <li>0.062</li> <li>0.063</li> <li>0.062</li> <li>0.063</li> <li>0.062</li> <li>0.063</li> <li>0.062</li> <li>0.063</li> <li>0.062</li> <li>0.063</li> <li>0.062</li> <li>0.062</li> <li>0.062</li> <li>0.062</li> <li>0.062</li> <li>0.062</li> <li>0.062</li> <li>0.062</li> <li>0.062</li> <li>0.062</li> <li>0.062</li> <li>0.062</li> <li>0.062</li> <li>0.062</li> <li>0.062</li> <li>0.062</li> <li>0.063</li> <li>0.064</li> <li>0.0652</li> <li>0.0652</li> <li>0.0652</li> <li>0.0652</li> <li>0.0652</li> <li>0.0652</li> <li>0.0652</li> <li>0.0652</li> <li>0.0652</li> <li>0.0652</li> <li>0.0652</li> <li>0.0652</li> <li>0.0652</li> <li>0.0654</li> <li>0.0654</li> <li>0.0654</li> <li>0.0654</li> <li>0.0654</li> <li>0.0654</li> <li>0.0654</li> <li>0.0654</li> <li>0.0654</li> <li>0.0654</li> <li>0.0654</li> <li>0.0654</li> <li>0.0654</li> <li>0.0654</li> <li>0.0654</li> <li>0.0654</li> <li>0.0654</li> <li>0.0654</li> <li>0.0655</li> <li>0.0654</li> <li< td=""><td><ul> <li>最大値(開始)</li> <li>0.709</li> <li>0.112</li> <li>0.550</li> <li>0.999</li> <li>0.062</li> <li>0.062</li> <li>0.062</li> <li>0.062</li> <li>0.062</li> <li>1.284</li> <li>1.664</li> <li>25.981</li> <li>40.000</li> <li>1.294</li> <li>1.664</li> <li>25.981</li> <li>40.000</li> <li>1.274</li> <li>1.664</li> <li>36.000</li> <li>1.127</li> <li>1.427</li> <li>1.427</li> <li>1.210</li> <li>36.000</li> </ul></td><td>B(-):B(0)(2)(9)         0.072           0.002         0.002           0.002         0.002           0.002         0.002           0.002         0.002           0.002         0.002           0.002         0.002           0.002         0.002           0.002         0.002           0.002         0.002           0.002         0.003           0.073         0.003           0.002         0.002           20.000         0.074           0.002         0.002           20.000         0.002</td><th></th><td>文件<br/>發音<br/>日<br/>日<br/>日<br/>日<br/>日<br/>日<br/>日<br/>日<br/>日<br/>日<br/>日<br/>日<br/>日<br/>日<br/>日<br/>日<br/>日<br/>日</td><td></td><td>校 研(1) 新(1)<br/></td><td>时间99<br/>正在計算, 請科判例<br/>92%<br/>計算分布~~</td></li<></ul></li></ul>                                                                                                    | <ul> <li>最大値(開始)</li> <li>0.709</li> <li>0.112</li> <li>0.550</li> <li>0.999</li> <li>0.062</li> <li>0.062</li> <li>0.062</li> <li>0.062</li> <li>0.062</li> <li>1.284</li> <li>1.664</li> <li>25.981</li> <li>40.000</li> <li>1.294</li> <li>1.664</li> <li>25.981</li> <li>40.000</li> <li>1.274</li> <li>1.664</li> <li>36.000</li> <li>1.127</li> <li>1.427</li> <li>1.427</li> <li>1.210</li> <li>36.000</li> </ul>                                                                                                    | B(-):B(0)(2)(9)         0.072           0.002         0.002           0.002         0.002           0.002         0.002           0.002         0.002           0.002         0.002           0.002         0.002           0.002         0.002           0.002         0.002           0.002         0.002           0.002         0.003           0.073         0.003           0.002         0.002           20.000         0.074           0.002         0.002           20.000         0.002                                                                                                    |   | 文件<br>發音<br>日<br>日<br>日<br>日<br>日<br>日<br>日<br>日<br>日<br>日<br>日<br>日<br>日<br>日<br>日<br>日<br>日<br>日              |                                                                                                    | 校 研(1) 新(1)<br>   | 时间99<br>正在計算, 請科判例<br>92%<br>計算分布~~                |
| ● ● 100 335-40<br>● 分離<br>● 分離<br>● 分離<br>● 分離<br>● 予請<br>● 解除:105121<br>● 解決:105121<br>● 解決:105121<br>● 解決:105121<br>● 解決:105121<br>● 解決:105121<br>● 解決:105121                                                                                                    | NL_PPSPM_SP400-104-21000         ML_PPSPM_SP400-104-21000           2         ML_PPSPM_SP400-104-210000         ML_PPSPM_SP400-104-250000           3         ML_PPSPM_SP400-1104-25000         ML_PPSPM_SP400-1104-25000           4         ML_PPSPM_SP400-1104-25000         ML_PPSPM_SP400-1104-25000           6         ML_PPSPM_SP400-1114-25000         ML_PPSPM_SP400-1114-25000           7         ML_PPSPM_SP400-1114-25000         ML_PPSPM_SP400-114-25000           8         ML_PPSPM_SP400-114-25000         ML_PPSPM_SP400-114-25000           10         ML_PPSPM_SP400-114-25000         ML_PPSPM_SP400-114-25000           11         ML_PPSPM_SP400-142-25000         ML_PPSPM_SP400-24-25000           12         ML_PPSPM_SP400-24-25000         ML_PPSPM_SP400-24-25000           15         ML_PPSPM_SP400-24-25000         ML_PPSPM_SP400-24-25000           16         ML_PPSPM_SP400-24-25000         ML_PPSPM_SP400-24-25000           19         ML_PPSPM_SP400-24-25000         ML_PPSPM_SP400-24-25000           19         ML_PPSPM_SP400-24-25000         ML_PPSPM_SP400-24-25000           19         ML_PPSPM_SP400-24-25000         ML_PPSPM_SP400-24-25000           19         ML_PPSPM_SP400-24-25000         ML_PPSPM_SP400-24-25000           19         ML_PPSPM_SP400-24-25000         ML_PPSPM_SP400-24-25000 <td>■ 単位<br/>● 大切9964<br/>● 172<br/>● 0750<br/>● 7700<br/>● 0757<br/>● 0757<br/>● 0757<br/>● 0757<br/>● 0757<br/>● 0743<br/>■ 40,000<br/>1,214<br/>■ 25,661<br/>■ 40,000<br/>1,214<br/>■ 25,661<br/>■ 0,015<br/>■ 0,779<br/>■ 0,579<br/>■ 0,574<br/>■ 0,574<br/>■ 0,574<br/>■ 1,564<br/>■ 1,564<br/>■ 3,560<br/>■ 1,574<br/>■ 3,560<br/>■ 1,127<br/>■ 1,127<br/>■ 1,128<br/>■ 1,128<br/>■ 1</td> <td>Re-1-08 (web)           0.002           0.602           0.602           0.002           21.000           0.002           0.002           0.001           22.000           0.002           0.002           0.002           0.002           0.002           0.003           0.002           0.003           0.003           0.004           0.005           0.005           0.002           0.002           0.002           0.002           0.002           0.002           0.002           0.002           0.002           0.002           0.002           0.002           0.002           0.002           0.002           0.002           0.002           0.002           0.002</td> <td><ul> <li>最大值级史白</li> <li>0.709</li> <li>0.112</li> <li>0.050</li> <li>0.050</li> <li>0.090</li> <li>0.082</li> <li>0.043</li> <li>40.090</li> <li>1.084</li> <li>1.084</li> <li>40.090</li> <li>1.010</li> <li>0.578</li> <li>0.554</li> <li>0.5640</li> <li>1.127</li> <li>1.427</li> <li>1.421</li> <li>1.210</li> <li>35.000</li> <li>1.166</li> </ul></td> <td>B-1-(0)(2552)           0.072           0.062           0.062           0.062           0.062           0.062           0.062           0.062           0.062           0.062           0.061           22.000           0.062           0.062           0.062           0.062           0.062           0.062           0.062           0.062           0.062           0.062           0.062           0.062           0.062           0.062           0.062           0.062           0.062           0.062           0.062</td> <td>武大信(定何)     37.000     37.000     37.000     37.000     37.000     37.000     37.000     37.000     37.000     37.000     37.000     34.000     1.284     40.000     1.284     40.000     1.010     0.554     36.000     1.127     1.427     1.427     1.427     1.427     1.427     1.427     1.427     1.427     1.427     1.427     1.427     1.427     1.427     1.427     1.427     1.427     1.427     1.427     1.427     1.427     1.427     1.427     1.427     1.427     1.427     1.427     1.427     1.427     1.427     1.427     1.427     1.427     1.427     1.427     1.427     1.427     1.427     1.427     1.427     1.427     1.427     1.427     1.427     1.427     1.427     1.427     1.427     1.427     1.427     1.427     1.427     1.427     1.427     1.427     1.427     1.427     1.427     1.427     1.427     1.427     1.427     1.427     1.427     1.427     1.427     1.427     1.427     1.427     1.427     1.427     1.427     1.427     1.427     1.427     1.427     1.427     1.427     1.427     1.427     1.427     1.427     1.427     1.427     1.427     1.427     1.427     1.427     1.427     1.427     1.427     1.427     1.427     1.427     1.427     1.42     1.42     1.42     1.42     1.42     1.42     1.42     1.42     1.42     1.42     1.42     1.42     1.42     1.42     1.42     1.42     1.42     1.42     1.42     1.42     1.42     1.42     1.42     1.42     1.42     1.42     1.42     1.42     1.42     1.42     1.42     1.42     1.42     1.42     1.42     1.42     1.42     1.42     1.42     1.42     1.42     1.42     1.42     1.42     1.42     1.42     1.42     1.42     1.42     1.42     1.42     1.42     1.42     1.42     1.42     1.42     1.42     1.42     1.42     1.42     1.42     1.42     1.42     1.42     1.42     1.42     1.42     1.42     1.42     1.42     1.42     1.42     1.42     1.42     1.42     1.42     1.42     1.42     1.42     1.42     1.42     1.42     1.42     1.42     1.42     1.42     1.42     1.42     1.42     1.42     1.42     1.42     1.42     1.42     1.42     1.42     1.42</td> <td>B::/i80@ife         6.072           0.072         0.002           0.002         20.000           0.072         0.001           20.000         0.074           0.002         0.002           0.002         0.001           22.000         0.002           0.002         0.002           0.002         0.002           0.002         0.003           0.002         0.003           0.002         0.003           0.002         0.002           0.002         0.002           0.002         0.002           0.002         0.002</td> <th></th> <td>交件<br/>设置<br/>日<br/>日<br/>日<br/>日<br/>日<br/>日<br/>日<br/>日<br/>日<br/>日<br/>日<br/>日<br/>日<br/>日<br/>日<br/>日<br/>日<br/>日</td> <td></td> <td>校 研究社 和前<br/></td> <td><del>計2010</del><br/>正在計算, 請稍候<br/>92%<br/>計算分育~~</td> | ■ 単位<br>● 大切9964<br>● 172<br>● 0750<br>● 7700<br>● 0757<br>● 0757<br>● 0757<br>● 0757<br>● 0757<br>● 0743<br>■ 40,000<br>1,214<br>■ 25,661<br>■ 40,000<br>1,214<br>■ 25,661<br>■ 0,015<br>■ 0,779<br>■ 0,579<br>■ 0,574<br>■ 0,574<br>■ 0,574<br>■ 1,564<br>■ 1,564<br>■ 3,560<br>■ 1,574<br>■ 3,560<br>■ 1,127<br>■ 1,127<br>■ 1,127<br>■ 1,127<br>■ 1,127<br>■ 1,127<br>■ 1,127<br>■ 1,127<br>■ 1,127<br>■ 1,127<br>■ 1,127<br>■ 1,127<br>■ 1,127<br>■ 1,127<br>■ 1,127<br>■ 1,127<br>■ 1,127<br>■ 1,127<br>■ 1,127<br>■ 1,127<br>■ 1,127<br>■ 1,127<br>■ 1,127<br>■ 1,127<br>■ 1,127<br>■ 1,127<br>■ 1,127<br>■ 1,128<br>■ 1,128<br>■ 1                                                      | Re-1-08 (web)           0.002           0.602           0.602           0.002           21.000           0.002           0.002           0.001           22.000           0.002           0.002           0.002           0.002           0.002           0.003           0.002           0.003           0.003           0.004           0.005           0.005           0.002           0.002           0.002           0.002           0.002           0.002           0.002           0.002           0.002           0.002           0.002           0.002           0.002           0.002           0.002           0.002           0.002           0.002           0.002                                                                    | <ul> <li>最大值级史白</li> <li>0.709</li> <li>0.112</li> <li>0.050</li> <li>0.050</li> <li>0.090</li> <li>0.082</li> <li>0.043</li> <li>40.090</li> <li>1.084</li> <li>1.084</li> <li>40.090</li> <li>1.010</li> <li>0.578</li> <li>0.554</li> <li>0.5640</li> <li>1.127</li> <li>1.427</li> <li>1.421</li> <li>1.210</li> <li>35.000</li> <li>1.166</li> </ul>                                                                                                    | B-1-(0)(2552)           0.072           0.062           0.062           0.062           0.062           0.062           0.062           0.062           0.062           0.062           0.061           22.000           0.062           0.062           0.062           0.062           0.062           0.062           0.062           0.062           0.062           0.062           0.062           0.062           0.062           0.062           0.062           0.062           0.062           0.062           0.062                                                                                                    | 武大信(定何)     37.000     37.000     37.000     37.000     37.000     37.000     37.000     37.000     37.000     37.000     37.000     34.000     1.284     40.000     1.284     40.000     1.010     0.554     36.000     1.127     1.427     1.427     1.427     1.427     1.427     1.427     1.427     1.427     1.427     1.427     1.427     1.427     1.427     1.427     1.427     1.427     1.427     1.427     1.427     1.427     1.427     1.427     1.427     1.427     1.427     1.427     1.427     1.427     1.427     1.427     1.427     1.427     1.427     1.427     1.427     1.427     1.427     1.427     1.427     1.427     1.427     1.427     1.427     1.427     1.427     1.427     1.427     1.427     1.427     1.427     1.427     1.427     1.427     1.427     1.427     1.427     1.427     1.427     1.427     1.427     1.427     1.427     1.427     1.427     1.427     1.427     1.427     1.427     1.427     1.427     1.427     1.427     1.427     1.427     1.427     1.427     1.427     1.427     1.427     1.427     1.427     1.427     1.427     1.427     1.427     1.427     1.427     1.427     1.427     1.427     1.427     1.427     1.427     1.427     1.42     1.42     1.42     1.42     1.42     1.42     1.42     1.42     1.42     1.42     1.42     1.42     1.42     1.42     1.42     1.42     1.42     1.42     1.42     1.42     1.42     1.42     1.42     1.42     1.42     1.42     1.42     1.42     1.42     1.42     1.42     1.42     1.42     1.42     1.42     1.42     1.42     1.42     1.42     1.42     1.42     1.42     1.42     1.42     1.42     1.42     1.42     1.42     1.42     1.42     1.42     1.42     1.42     1.42     1.42     1.42     1.42     1.42     1.42     1.42     1.42     1.42     1.42     1.42     1.42     1.42     1.42     1.42     1.42     1.42     1.42     1.42     1.42     1.42     1.42     1.42     1.42     1.42     1.42     1.42     1.42     1.42     1.42     1.42     1.42     1.42     1.42     1.42     1.42     1.42     1.42     1.42     1.42     1.42     1.42     1.42     1.42 | B::/i80@ife         6.072           0.072         0.002           0.002         20.000           0.072         0.001           20.000         0.074           0.002         0.002           0.002         0.001           22.000         0.002           0.002         0.002           0.002         0.002           0.002         0.003           0.002         0.003           0.002         0.003           0.002         0.002           0.002         0.002           0.002         0.002           0.002         0.002                                                                                                    |   | 交件<br>设置<br>日<br>日<br>日<br>日<br>日<br>日<br>日<br>日<br>日<br>日<br>日<br>日<br>日<br>日<br>日<br>日<br>日<br>日              |                                                                                                    | 校 研究社 和前<br>      | <del>計2010</del><br>正在計算, 請稍候<br>92%<br>計算分育~~     |
| ● 100-100<br>● 100-100<br>● 100-100<br>● 100-100<br>● 100-100<br>● 100-100<br>■ 100-100<br>■ 100-10                                                                                                    | NL_PPSPM_SP401-104-21000         NL_PPSPM_SP400-104-21000           2         NL_PPSPM_SP400-104-210000         NL_PPSPM_SP400-104-200000           3         NL_PPSPM_SP400-104-20000         NL_PPSPM_SP400-104-20000           4         ML_PPSPM_SP400-1104-20000         NL_PPSPM_SP400-1104-20000           6         ML_PPSPM_SP400-1114-2000         NL_PPSPM_SP400-1114-21000           7         ML_PPSPM_SP400-1142-21000         NL_PPSPM_SP400-1142-21000           10         ML_PPSPM_SP400-1142-21000         NL_PPSPM_SP400-1142-21000           11         ML_PPSPM_SP400-1145-20000         NL_PPSPM_SP400-1142-2000           12         ML_PPSPM_SP400-1145-201000         NL_PPSPM_SP400-20-205000           14         ML_PPSPM_SP400-20-215000         NL_PPSPM_SP400-20-215000           15         ML_PPSPM_SP400-20-215000         NL_PPSPM_SP400-20-215000           16         ML_PPSPM_SP400-20-215000         NL_PPSPM_SP400-20-215000           17         ML_PPSPM_SP400-20-215000         NL_PPSPM_SP400-20-215000           18         ML_PPSPM_SP400-20-215000         NL_PPSPM_SP400-20-215000           19         ML_PPSPM_SP400-20-215000         NL_PPSPM_SP400-20-215000           20         ML_PPSPM_SP400-20-215000         NL_PPSPM_SP400-20-215000           21         ML_PPSM_SP400-20-22-15000         NL_PP                                                                                                    | ■ 単位<br>● 大切9996日<br>● 172<br>● 0750<br>● 172<br>● 0550<br>● 049<br>● 043<br>● 043<br>■ 0043<br>■ 0043<br>■ 0043<br>■ 0043<br>■ 0043<br>■ 0043<br>■ 0043<br>■ 0043<br>■ 0043<br>■ 0043<br>■ 0043<br>■ 0043<br>■ 0043<br>■ 0056<br>■ 0156<br>■ 0156<br>■ 0156<br>■ 0156<br>■ 0157<br>■ 0157 | Alt-1-08 (webs)           0.072           0.002           0.002           0.002           0.002           0.002           0.002           0.001           22.000           0.002           0.002           0.002           0.002           0.002           0.002           0.002           0.002           0.002           0.003           0.004           0.005           0.005           0.006           0.007           0.002           0.002           0.003           0.004           0.005           0.007           0.002           0.002           0.002           0.002           0.002           0.002           0.002           0.002           0.003           0.004           0.005           0.007           0.002                   | 伊大雄の史)     0.709     0.112     0.709     0.90     0.99     0.092     0.092     0.093     0.092     0.043     40.000     1.284     1.644     25.981     40.000     1.010     0.578     0.558     0.554     35.000     1.1127     1.427     1.427     1.214     1.94     1.94     1.94     1.94     1.94     1.94     1.94     1.94     1.94     1.94     1.94     1.94     1.94     1.94     1.94     1.94     1.94     1.94     1.94     1.94     1.94     1.94     1.94     1.94     1.94     1.94     1.94     1.94     1.94     1.94     1.94     1.94     1.94     1.94     1.94     1.94     1.94     1.94     1.94     1.94     1.94     1.94     1.94     1.94     1.94     1.94     1.94     1.94     1.94     1.94     1.94     1.94     1.94     1.94     1.94     1.94     1.94     1.94     1.94     1.94     1.94     1.94     1.94     1.94     1.94     1.94     1.94     1.94     1.94     1.94     1.94     1.94     1.94     1.94     1.94     1.94     1.94     1.94     1.94     1.94     1.94     1.94     1.94     1.94     1.94     1.94     1.94     1.94     1.94     1.94     1.94     1.94     1.94     1.94     1.94     1.94     1.94     1.94     1.94     1.94     1.94     1.94     1.94     1.94     1.94     1.94     1.94     1.94     1.94     1.94     1.94     1.94     1.94     1.94     1.94     1.94     1.94     1.94     1.94     1.94     1.94     1.94     1.94     1.94     1.94     1.94     1.94     1.94     1.94     1.94     1.94     1.94     1.94     1.94     1.94     1.94     1.94     1.94     1.94     1.94     1.94     1.94     1.94     1.94     1.94     1.94     1.94     1.94     1.94     1.94     1.94     1.94     1.94     1.94     1.94     1.94     1.94     1.94     1.94     1.94     1.94     1.94     1.94     1.94     1.94     1.94     1.94     1.94     1.94     1.94     1.94     1.94     1.94     1.94     1.94     1.94     1.94     1.94     1.94     1.94     1.94     1.94     1.94     1.94     1.94     1.94     1.94     1.94     1.94     1.94     1.94     1.94     1.94     1.94     1.94     1.94     1.94     1.94     1.9 | B-1-16(x8)52)           0.652           0.652           0.652           0.652           0.652           0.652           0.652           0.652           0.652           0.652           0.651           22.600           0.674           0.652           0.652           0.660           0.673           0.674           0.662           20.600           0.674           0.662           21.600           0.673           0.673           0.673                                                                                                    | 歌大信(度)(例)     の.709     の.709     0.112     0.050     7.000     0.052     0.043     40.000     1.284     1.664     25.081     1.664     25.081     0.057     0.556     0.557     0.556     1.127     1.427     1.427     1.427     1.427     1.420     0.500     1.118     0.000                                                                                                    | B(c):180(E):160(C):160(C):1 |   | 文件<br>设置<br>回 ① 2<br>日<br>日<br>日<br>日<br>日<br>日<br>日<br>日<br>日<br>日<br>日<br>日<br>日                              | 事入 派点 留紙点 提表       事人 派点 留紙点 提表       新成       予約       予約        予約       予約       予約       予約       予約       予約       予約       予約       予約       予約       予約       予約       予約       予約       予約       予約                                                                                                    | 校 研(1) 私前)<br>    | <u>詳細報</u><br>正在計算, 請稍何候<br>92%<br>#單分看~~          |
| ● ● ● 100 - 00 - 00 - 00 - 00 - 00 - 00                                                                                                    | NL_PPSPM_SP401-104-21900           NL_PPSPM_SP401-104-219001           NL_PPSPM_SP401-104-219000           NL_PPSPM_SP401-104-219000           NL_PPSPM_SP401-104-219000           NL_PPSPM_SP401-104-219000           NL_PPSPM_SP401-104-219000           NL_PPSPM_SP401-114-21900           NL_PPSPM_SP401-114-21900           NL_PPSPM_SP401-22-21900           NL_PPSPM_SP401-22-21900           ML_PPSPM_SP401-23-21900           ML_PPSPM_SP401-23-21900           ML_PPSPM_SP401-23-21900           ML_PPSPM_SP401-23-21900           ML_PPSPM_SP401-23-21900           ML_PPSPM_SP401-23-21900           ML_PPSPM_SP401-23-21900           ML_PPSPMSP401-23-21900           ML_PPSPM_SP401-                                                                                                    | ■ 単位<br>● 大切99961<br>● 720<br>● 712<br>● 055<br>● 77000<br>● 075<br>● 075<br>● 075<br>● 075<br>● 075<br>● 075<br>● 075<br>● 075<br>■ 0043<br>■ 0043<br>■ 0043<br>■ 0043<br>■ 0043<br>■ 0043<br>■ 0043<br>■ 0043<br>■ 0043<br>■ 0043<br>■ 0043<br>■ 0043<br>■ 0056<br>■ 0156<br>■ 0157<br>■ 0156<br>■ 0157<br>■ 01576<br>■ 015766                                 | Rel-full webb)           0.002           0.002           0.002           0.002           0.002           0.002           0.002           0.002           0.002           0.002           0.002           0.002           0.002           0.002           0.002           0.002           0.003           0.002           0.002           0.002           0.002           0.002           0.002           0.002           0.002           0.003                                                                                                    | 最大協設定)           0.709           0.112           0.050           0.050           0.082           0.043           40.000           1.234           1.658           0.578           0.578           0.578           0.578           0.578           0.578           1.210           1.427           1.427           1.427           1.585           0.958           0.958           0.958                                                                                                    | <ul> <li>         参与(値)(単分定))         <ul> <li>0.0572</li> <li>0.0572</li> <li>0.0572</li> <li>0.0602</li> <li>0.0672</li> <li>0.0602</li> <li>0.0604</li> <li>0.0604</li> <li>0.0604</li> <li>0.0604</li> <li>0.0602</li> <li>0.0602</li> <li>0.0603</li> <li>0.0604</li> <li>0.0604</li></ul></li></ul>                                                                                                    | 最大値(開始)<br>0.709<br>0.719<br>0.709<br>0.709<br>0.625<br>0.665<br>0.663<br>0.663<br>0.663<br>0.663<br>0.664<br>1.294<br>1.664<br>1.264<br>1.664<br>1.264<br>1.664<br>1.2995<br>0.578<br>0.059<br>1.127<br>1.427<br>1.427<br>1.427<br>1.427<br>1.427<br>1.427<br>0.558<br>0.000                                                                                                    | B:/:B(C)(B)         0.072           0.072         0.002           0.002         0.002           0.002         0.002           0.002         0.002           0.002         0.002           0.002         0.002           0.002         0.002           0.002         0.002           0.002         0.002           0.002         0.002           0.002         0.002           0.002         0.002           0.002         0.002           0.002         0.002           0.002         0.002                                                                                                    |   | 文件<br>设置<br>日<br>日<br>日<br>日<br>日<br>日<br>日<br>日<br>日<br>日<br>日<br>日<br>日                                       | 第入 減点 面較点 提表<br>第入 減点 面較点 提表<br>時間、 (1)<br>第人<br>第一日<br>一日<br>一日<br>一日<br>一日<br>一日<br>一日<br>一日<br>一日<br>一日                                                                                                    | 校 研(1) 新(1)<br>   | tia+*<br>正在計算, 請稍與<br>92%<br>#服分佈~-                |
| ● ○ 3832-40<br>● ○ 3882-40<br>● ○ 388<br>● ○ 768<br>● ○ 768<br>● ○ ○ 768<br>● ○ ○ 768<br>● ○ ○ 768<br>● ○ ○ 768<br>● ○ ○ 768<br>● ○ ○ 768<br>● ○ ○ 768<br>● ○ ○ 768<br>● ○ ○ 768<br>● ○ ○ 768<br>● ○ ○ 768<br>● ○ ○ ○ ○ ○ 768<br>● ○ ○ ○ ○ ○ ○ ○ ○ ○ ○ ○ ○ ○ ○ ○ ○ ○ ○ ○                                                                                                    | NL_PPSPM_SP401-104-21000         NL_PPSPM_SP401-104-21000           2         NL_PPSPM_SP401-104-210000         NL_PPSPM_SP401-104-2510000           3         NL_PPSPM_SP401-104-2510000         NL_PPSPM_SP401-104-2510000           4         NL_PPSPM_SP401-114-25000         NL_PPSPM_SP400-1141-25000           6         NL_PPSPM_SP400-1141-25000         NL_PPSPM_SP400-1142-15000           7         NL_PPSPM_SP400-1142-15000         NL_PPSPM_SP400-1142-15000           9         ML_PPSPM_SP400-1142-15000         NL_PPSPM_SP400-1142-15000           10         NL_PPSPM_SP400-1142-15000         NL_PPSPM_SP400-142-25000           11         ML_PPSPM_SP400-24-25000         NL_PPSPM_SP400-24-25000           12         ML_PPSPM_SP400-24-25000         NL_PPSPM_SP400-24-25000           14         ML_PPSPM_SP400-24-25000         NL_PPSPM_SP400-24-25000           15         ML_PPSPM_SP400-24-25000         NL_PPSPM_SP400-24-25000           16         ML_PPSPM_SP400-24-25000         NL_PPSPM_SP400-24-25000           19         ML_PPSPM_SP400-24-25000         NL_PPSPM_SP400-24-25000           20         ML_PPSPM_SP400-24-25000         NL_PPSPM_SP400-24-25000           21         ML_PPSPM_SP400-24-25000         NL_PPSPM_SP400-24-25000           22         ML_PPSPM_SP400-24-25000         NL_PPSPMSP400-24-2500                                                                                                    | ■ 単位<br>● 大切野地<br>● 172<br>● 0750<br>● 172<br>● 0.550<br>● 0.550<br>● 0.959<br>● 0.062<br>● 0.043<br>■ 0.043<br>■ 0.043<br>■ 0.043<br>■ 0.043<br>■ 0.043<br>■ 0.043<br>■ 0.043<br>■ 0.043<br>■ 0.043<br>■ 0.043<br>■ 0.043<br>■ 0.043<br>■ 0.043<br>■ 0.043<br>■ 0.043<br>■ 0.058<br>■ 0.578<br>■ 0.5788<br>■ 0.5788<br>■ 0.5788<br>■ 0.5788<br>■ 0.5788<br>■ 0.5788<br>■ 0.5788<br>■ 0.5788<br>■ 0.5788                                                            | Bit-Irigi system           0.002           0.002           0.002           0.002           0.002           0.002           0.002           0.001           22.000           0.002           0.002           0.002           0.002           0.002           0.002           0.002           0.002           0.003           0.004           0.005           0.005           0.006           0.0073           0.002           0.002           0.002           0.002           0.002           0.002           0.002           0.002           0.002           0.002           0.002           0.002           0.002           0.002           0.002           0.002           0.002           0.002           0.002           0.002           0.003 | 伊大雄の史)     0.709     0.112     0.050     0.092     0.093     0.092     0.043     40.000     1.284     1.254     40.000     1.010     0.578     0.554     0.554     1.527     1.427     1.427     1.427     1.427     1.427     1.427     1.427     1.69     0.099     0.099     0.099     0.099     0.099     0.099     0.099     0.099     0.099                                                                                                    | B-1-10(2052)           0.072           0.062           0.062           0.062           0.062           0.062           0.062           0.062           0.062           0.062           0.062           0.062           0.062           0.062           0.062           0.062           0.062           0.062           0.062           0.062           0.062           0.062           0.062           0.062           0.062           0.062           0.062           0.062           0.062           0.062           0.062           0.062           0.062           0.062           0.062           0.062           0.063           0.064                                                                                                    | 歌大信(度)(例)     の709     0.112     0.059     37.000     0.052     0.062     0.043     40.000     1.294     1.664     25.991     40.000     1.101     0.578     0.554     36.000     1.127     1.427     1.427     1.427     1.427     1.427     1.427     0.554     36.000     1.169     0.599     0.599     0.599                                                                                                    | B(c):180(E):161(C):161(C):1 |   | 文件<br>设备<br>日 日 日 日<br>日 日 日<br>日 日<br>日 日<br>日 日<br>日 日<br>日 日<br>日 日                                          | 中入 減点 詳純点 課代     中心: #     中心: #      中心: #     中心: #      | 校 研究社 和前<br>      | <u>計画中</u><br>正在計算,請稍候<br>92%<br>12分布              |

#### 数据清洗-调整测点范围

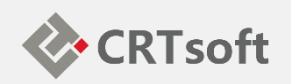

**调整测点范围**(如数据质量良好可略过),按测点范围切除数据,如 下图;

点击测点按钮,弹出测点配置页面

测点配置页面展示每个测点的资料分布、对齐数据趋势、原始数据趋势

点击范围切除,调整单测点范围,Miner自动删除所有测点相对应数据 切除后对齐资料趋势

数据清洗-调整测点范围

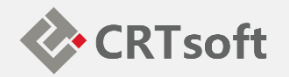

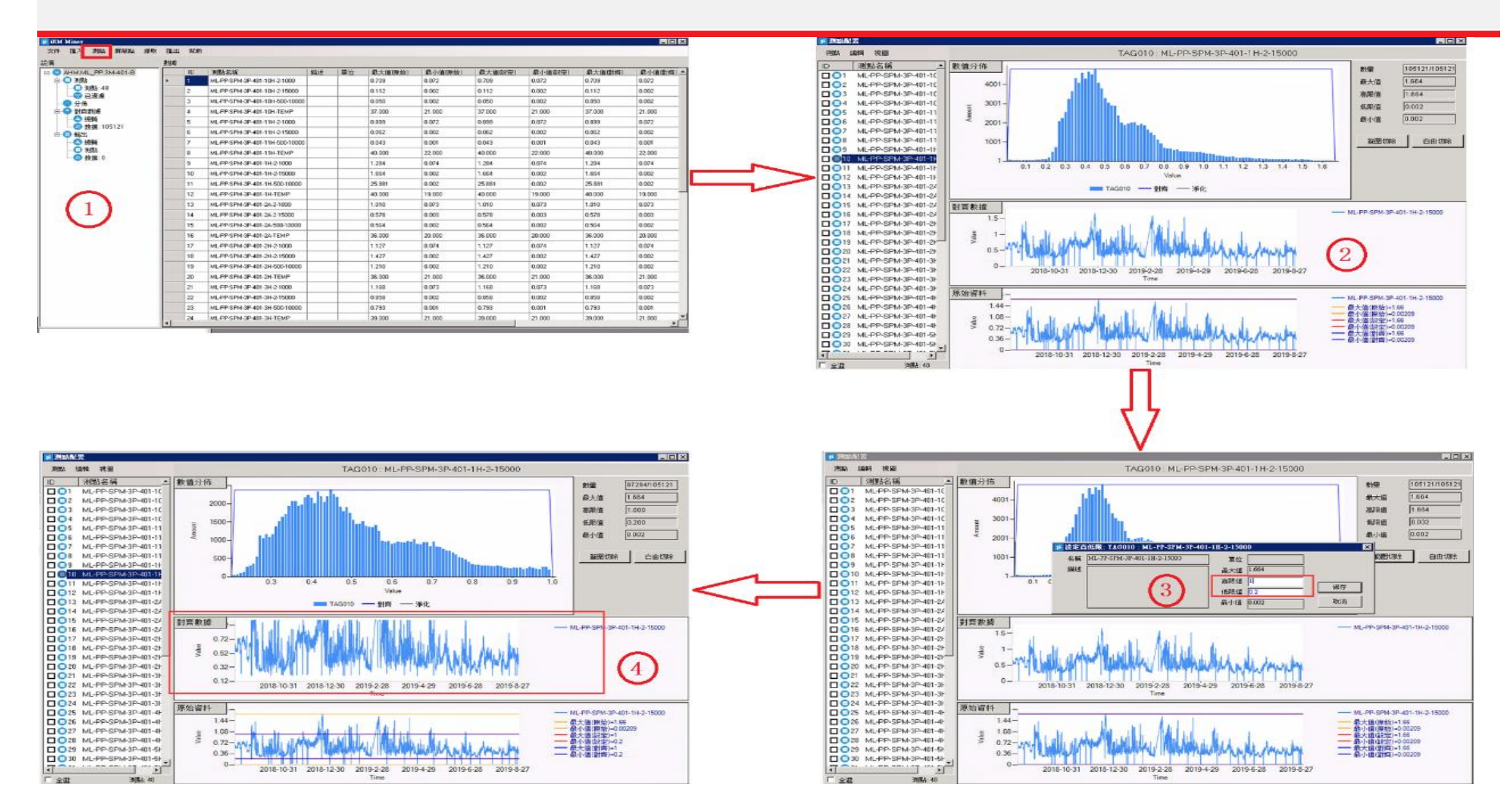

#### 数据清洗-调整测点范围(时间)

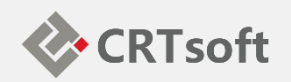

**调整测点范围**(如数据质量良好可略过),按时间切除资料,如下图; 点击测点按钮,弹出测点配置页面 测点配置页面展示每个测点的资料分布、对齐数据趋势、原始数据趋

势

点击自由切除,选择切除时间段,Miner自动删除所有测点相对应时间 数据

切除后对齐资料趋势

#### 数据清洗-调整测点范围(时间)

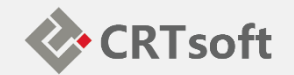

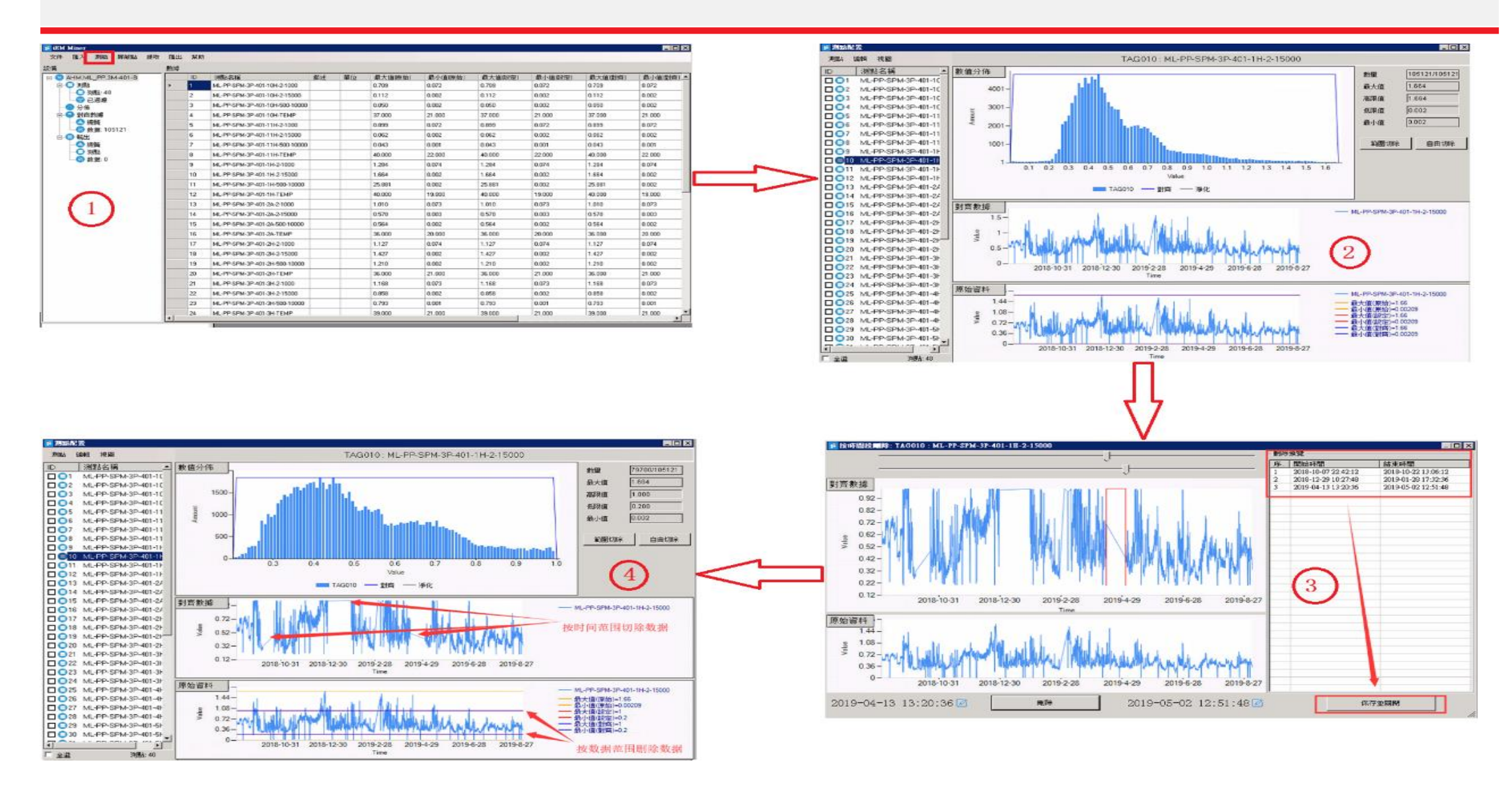

#### 数据清洗-调整测点

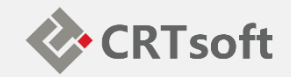

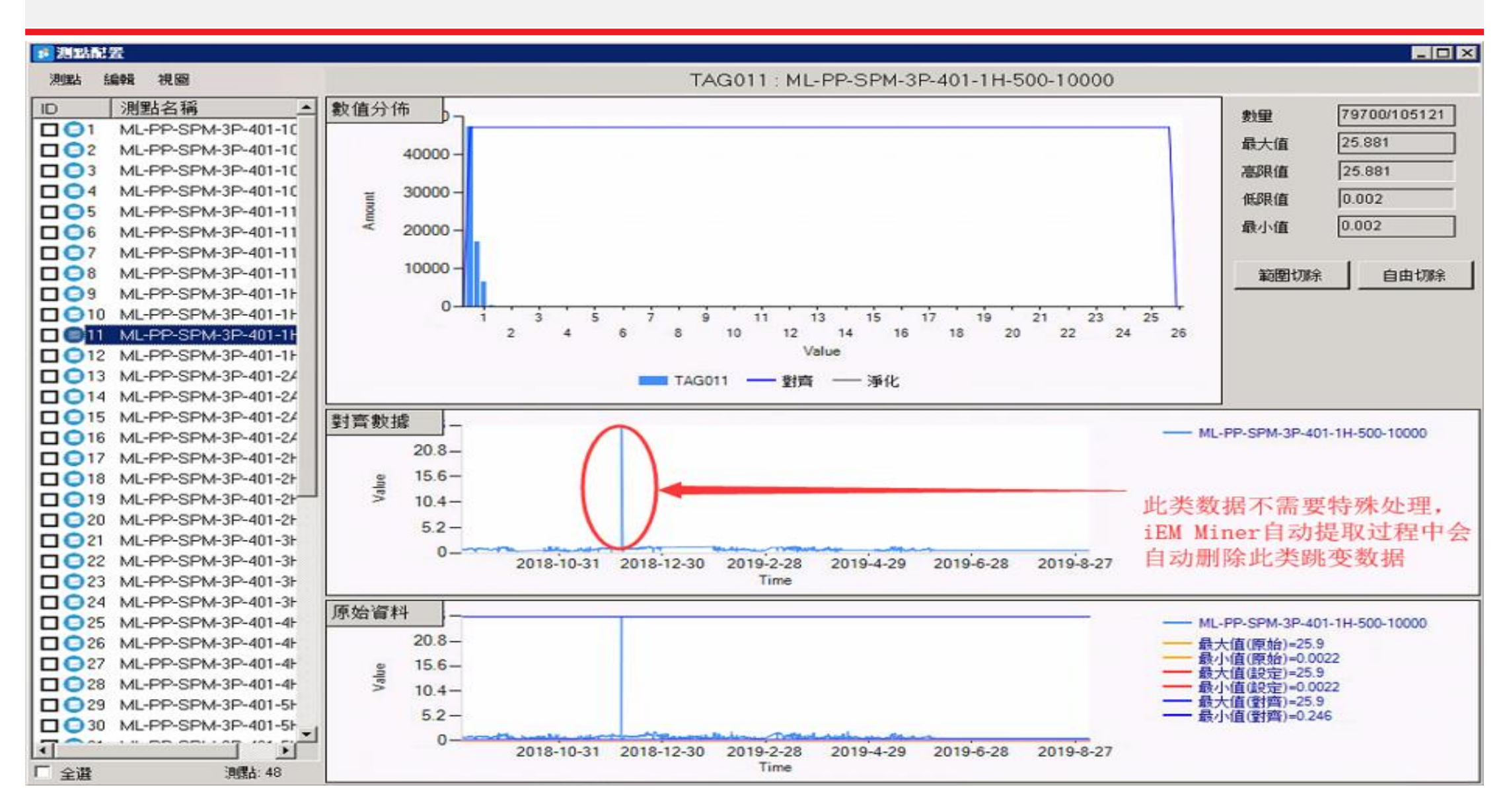

#### 数据清洗-数据初步处理完成

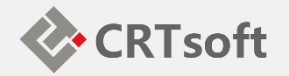

| LIM MINOI                             |     |                                  |    |    |         |         |         |         |         | _ 0     |
|---------------------------------------|-----|----------------------------------|----|----|---------|---------|---------|---------|---------|---------|
| (件 匯入 測點 屏蔽點 提取                       | 匯出  | 幫助                               |    |    |         |         |         |         |         |         |
| 4                                     | 數據  |                                  |    |    |         |         |         |         |         |         |
| 〇 當前設備                                |     | ID 測點名稱                          | 描述 | 單位 | 最大值(原始) | 最小值(原始) | 最大值 設定) | 最小值 設定) | 最大值(對齊) | 最小值(對齊) |
|                                       | ► [ | ML-PP-SPM-3P-401-10H-2-1000      |    |    | 0.709   | 0.072   | 0.709   | 0.072   | 0.655   | 0.126   |
| ───────────────────────────────────── |     | 2 ML-PP-SPM-3P-401-10H-2-15000   |    |    | 0.112   | 0.002   | 0.112   | 0.002   | 0.112   | 0.007   |
|                                       |     | 3 ML-PP-SPM-3P-401-10H-500-1000  | )  |    | 0.050   | 0.002   | 0.050   | 0.002   | 0.038   | 0.005   |
| 白 日 對齊數據                              | 4   | ML-PP-SPM-3P-401-10H-TEMP        |    |    | 37.000  | 21.000  | 37.000  | 21.000  | 37.000  | 22.000  |
|                                       | Ę   | 5 ML-PP-SPM-3P-401-11H-2-1000    |    |    | 0.899   | 0.072   | 0.899   | 0.072   | 0.829   | 0.108   |
|                                       | E   | ML-PP-SPM-3P-401-11H-2-15000     |    |    | 0.062   | 0.002   | 0.062   | 0.002   | 0.062   | 0.006   |
| - 😂 總驗 \intercal                      | 7   | 7 ML-PP-SPM-3P-401-11H-500-1000  | )  |    | 0.043   | 0.001   | 0.043   | 0.001   | 0.036   | 0.005   |
| ◎ 測點                                  | 8   | ML-PP-SPM-3P-401-11H-TEMP        |    |    | 40.000  | 22.000  | 40.000  | 22.000  | 40.000  | 24.000  |
| 321A. 0                               | \$  | ML-PP-SPM-3P-401-1H-2-1000       |    |    | 1.284   | 0.074   | 1.284   | 0.074   | 1.284   | 0.288   |
|                                       | 1   | 0 ML-PP-SPM-3P-401-1H-2-15000    |    |    | 1.664   | 0.002   | 1.000   | 0.200   | 1.000   | 0.200   |
|                                       | 1   | 1 ML-PP-SPM-3P-401-1H-500-10000  |    |    | 25.881  | 0.002   | 25.881  | 0.002   | 25.881  | 0.246   |
|                                       | 1   | 2 ML-PP-SPM-3P-401-1H-TEMP       |    |    | 40.000  | 19.000  | 40.000  | 19.000  | 40.000  | 21.000  |
|                                       | 1   | 3 ML-PP-SPM-3P-401-2A-2-1000     |    |    | 1.010   | 0.073   | 1.010   | 0.073   | 0.906   | 0.164   |
|                                       | 1   | 4 ML-PP-SPM-3P-401-2A-2-15000    |    |    | 0.578   | 0.003   | 0.578   | 0.003   | 0.578   | 0.077   |
| 测卢讲行初步处理后。                            | 1   | 5 ML-PP-SPM-3P-401-2A-500-10000  |    |    | 0.564   | 0.002   | 0.564   | 0.002   | 0.509   | 0.064   |
| 据最首次减少2012年1月                         | 1   | 6 ML-PP-SPM-3P-401-2A-TEMP       |    |    | 36.000  | 20.000  | 36.000  | 20.000  | 36.000  | 21.000  |
| 伯重心奴似少2774                            | 1   | 7 ML-PP-SPM-3P-401-2H-2-1000     |    |    | 1.127   | 0.074   | 1.127   | 0.074   | 1.117   | 0.193   |
|                                       | 1   | 8 ML-PP-SPM-3P-401-2H-2-15000    |    |    | 1.427   | 0.002   | 1.427   | 0.002   | 1.381   | 0.067   |
|                                       | 1   | 9 ML-PP-SPM-3P-401-2H-500-10000  |    |    | 1.210   | 0.002   | 1.210   | 0.002   | 1.210   | 0.078   |
|                                       | 2   | 0 ML-PP-SPM-3P-401-2H-TEMP       |    |    | 36.000  | 21.000  | 36.000  | 21.000  | 36.000  | 22.000  |
|                                       | 2   | ML-PP-SPM-3P-401-3H-2-1000       |    |    | 1.168   | 0.073   | 1.168   | 0.073   | 1.150   | 0.232   |
|                                       | 2   | 22 ML-PP-SPM-3P-401-3H-2-15000   |    |    | 0.858   | 0.002   | 0.858   | 0.002   | 0.858   | 0.058   |
|                                       | 2   | 23 ML-PP-SPM-3P-401-3H-500-10000 | 1  | -  | 0.793   | 0.001   | 0.793   | 0.001   | 0.777   | 0.067   |
|                                       | 2   | 4 ML-PP-SPM-3P-401-3H-TEMP       |    |    | 39.000  | 21.000  | 39.000  | 21.000  | 39.000  | 25.000  |

#### 数据清洗-添加屏蔽测点

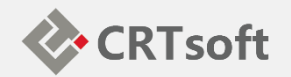

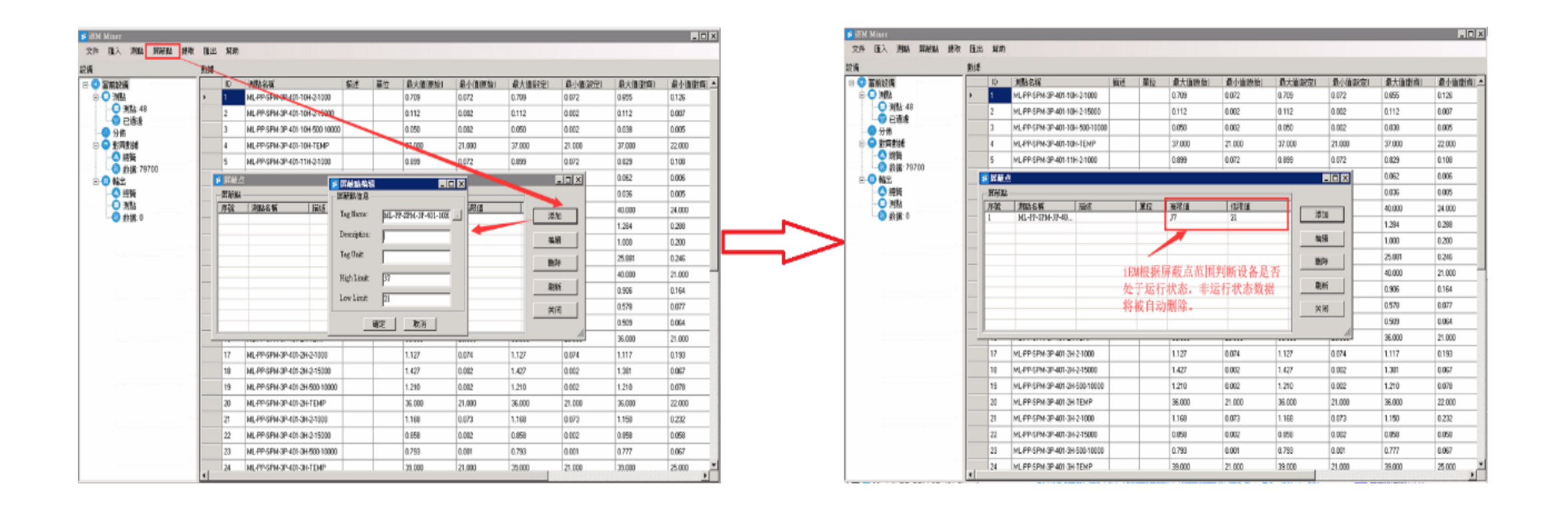

## 数据清洗-iEM.Miner自动提取建模数据

# iEM Mine 文件 匯入

設備 🛛 🙂 當前設

![](_page_18_Picture_1.jpeg)

需要配置的各项,说明如下:

- 边缘处理:数值越大,提取的 1. 建模资料越多。一般按默认97% 即可。
- 2. 基本时段:完整采样所需的最 小时间。例如,若Evaluate Slot设置为8小时,只有大于或 等于8小时的、连续的数据,才 会被提示。否则不提取。
- 3. 采样时间:依历史资料而定, IEM预设采样时间为5min。
- 提取率:历史资料提取的比率 4. 数值越大,提取的资料越多。 一般按默认即可。

设置完成后,点击提取按钮,提 取历史数据。

| iEM Miner<br>2件 匯入 測點 屏蔽點 提取 | 圓出          | 幫助 |            |                      |                                                            |      |          |         |           |          |         | _ 🗆 ×    |  |  |
|------------------------------|-------------|----|------------|----------------------|------------------------------------------------------------|------|----------|---------|-----------|----------|---------|----------|--|--|
| ۹. <sub>1</sub> .            | 對語          | -  |            |                      |                                                            |      |          |         |           |          |         |          |  |  |
| ② 富前設備                       | 100         | ID | 測點名稱       |                      | 描述                                                         | 單位   | 最大值原始)   | 最小值(原始) | 最大值殿定)    | 最小值(設定)  | 最大值 國齊) | 最小值樹膏) ▲ |  |  |
|                              | <u>&gt;</u> | 1  | ML-PP SPM- | 3P-401-10H-2-1000    |                                                            | _    | 0.709    | 0.072   | 0.709     | 0.072    | 0.655   | 0.126    |  |  |
|                              |             | 2  | ML-PP-SPM- | 3P-401-10H-2-15000   |                                                            | _    | 0.112    | 0.002   |           |          |         |          |  |  |
|                              |             | 3  | ML-PP-SPM- | 3P-401-10H-550-10000 |                                                            | _    | 0.050    | 0.002   | 正在計算,請稍候  |          |         |          |  |  |
| 日日日期                         |             | 4  | ML-PP-SPM- | 3P-401-10H-TEMP      |                                                            | _    | 37.000   | 21.000  |           |          |         |          |  |  |
|                              |             | 5  | ML-PP-SPM- | 3P-401-11H-2-1000    |                                                            |      | 0.899    | 0.072   | 9%        |          |         |          |  |  |
|                              |             | 6  | ML-PP-SP   | 地教徒                  |                                                            | 100  |          |         |           |          |         |          |  |  |
|                              |             | 7  | ML-PP-SP   | 資料來源                 |                                                            |      |          |         | 报8小時運行分校1 | FIE ···· | 4       |          |  |  |
|                              |             | 8  | ML-PP-SP   | SRIP IELOY           | 48                                                         | - 11 | 遠縁處理 🤈   | 97 9    | 5 po      | 22.000   | 40.000  | 24.000   |  |  |
| ¥9(16. 0                     |             | 9  | ML-PP-SP   | 總數據量                 | 79700                                                      | - 1  | 基本時段     | 8 -     | 4         | 0.074    | 1.284   | 0.288    |  |  |
|                              |             | 10 | ML-PP-SP   |                      |                                                            |      | 12/接点相图  |         |           | 0.200    | 1.000   | 0.200    |  |  |
|                              |             | 11 | ML-PP-SP   | 結果                   |                                                            | 提取率  | 48 Bertz |         | 31        | 0.002    | 25.881  | 0.246    |  |  |
|                              |             | 12 | ML-PP-SP   | P-SP 還定時段            | 0         「         20           0         「         数録量優先 |      | sent+    | 1 20 1  | ро        | 19.000   | 40.000  | 21.000   |  |  |
|                              |             | 13 | ML-PP-SP   | 還定數據                 |                                                            |      | □ 數據量優先  | 1 /     | p         | 0.073    | 0.906   | 0.164    |  |  |
|                              |             | 14 | ML-PP-SP   |                      |                                                            |      | /        | в       | 0.003     | 0.578    | 0.077   |          |  |  |
|                              |             | 15 | ML-PP-SP   |                      |                                                            |      | 提取       | 開閉      | 4         | 0.002    | 0.509   | 0.064    |  |  |
|                              |             | 16 | ML-PP-SP   |                      |                                                            |      |          | 20.000  |           | 20.000   | 36.000  | 21.000   |  |  |
|                              |             | 17 | ML-PP-SPM- | 3P-401-2H-2-1000     |                                                            |      | 1.127    | 0.074   | 1.127     | 0.074    | 1.117   | 0.193    |  |  |
|                              |             | 18 | ML-PP-SPM- | 3P-401-2H-2-15000    |                                                            |      | 1.427    | 0.002   | 1.427     | 0.002    | 1.381   | 0.067    |  |  |
|                              |             | 19 | ML-PP-SPM- | 3P-401-2H-500-10000  |                                                            |      | 1.210    | 0.002   | 1.210     | 0.002    | 1.210   | 0.078    |  |  |
|                              |             | 20 | ML-PP-SPM- | 3P-401-2H-TEMP       |                                                            |      | 36.000   | 21.000  | 36.000    | 21.000   | 36.000  | 22.000   |  |  |
|                              |             | 21 | ML-PP-SPM- | 3P-401-3H-2-1000     |                                                            |      | 1.168    | 0.073   | 1,168     | 0.073    | 1.150   | 0.232    |  |  |
|                              |             | 22 | ML-PP-SPM- | 3P-401-3H-2-15000    |                                                            | -    | 0.858    | 0.002   | 0.958     | 0.002    | 0.858   | 0.058    |  |  |
|                              |             | 23 | ML-PP-SPM- | 3P-401-3H-500-10000  |                                                            | -    | 0.793    | 0.001   | 0.793     | 0.001    | 0.777   | 0.067    |  |  |
|                              | 1           | 24 | ML-PP-SPM- | 3P-401-3H-TEMP       |                                                            |      | 39.000   | 21.000  | 39.000    | 21.000   | 39.000  | 25.000   |  |  |

## 数据清洗-提取完成

![](_page_19_Picture_1.jpeg)

| 📧 iEM Miner     |        |       |  |
|-----------------|--------|-------|--|
| 文件 匯入 測點 屏蔽點 提取 | 匯出 幫助  |       |  |
| 設備              | 數據     |       |  |
| 🖻 😳 當前設備        | 總驗     | 值     |  |
|                 | 重換品則   | 48    |  |
|                 | 重度抖簧弯撞 | 79700 |  |
|                 | 邊緣處理   | 97%   |  |
| ■ 🚭 對齊數鄉        | 基本時段   | 8小時   |  |
|                 | 採樣時間   | 5分鐘   |  |
|                 | 提取率    | 20%   |  |
|                 | 數搏單優先  | 否     |  |
|                 | 選定時段   | 136   |  |
|                 | 選定數據   | 12016 |  |
|                 |        |       |  |

## 数据清洗-数据导入Manager

![](_page_20_Picture_1.jpeg)

#### 对于测点数据进行整理、提取之后,可选择菜单栏中的"汇出"→"汇出到 iEM.Manager",将提取的资料导出到Manager中,

![](_page_20_Figure_3.jpeg)

## 数据清洗-数据导入Manager

![](_page_21_Picture_1.jpeg)

# 对于测点数据进行整理、提取之后,可选择菜单栏中的"汇出"→"汇出到 iEM.Manager",将提取的资料导出到Manager中,

| iEM System Manager                                        |                     |             |      |                                |      |       |          |             |         |                     |
|-----------------------------------------------------------|---------------------|-------------|------|--------------------------------|------|-------|----------|-------------|---------|---------------------|
| 文件 設備 用戶 配置 查看 幫助                                         |                     |             |      |                                |      |       |          |             |         |                     |
|                                                           |                     |             | _    |                                |      |       |          |             |         |                     |
|                                                           | 測點名稱                |             | 序號   | 描述                             | 工程單位 | 高限    | 低限       | 測點有效        | 列表顯示    | A                   |
| 白 🐵 用戶管理                                                  | ML-PP-SPM-3P-401-10 | 0H-2-1000   | 1    | ML-PP-SPM-3P-401-10H-2-1000    | None | 0.58  | 0.22     | 有效          | 列表顯示    |                     |
| B iEMDefault                                              | ML-PP-SPM-3P-401-10 | 0H-2-15000  | 2    | ML-PP-SPM-3P-401-10H-2-15000   | None | 0.08  | 0.02     | 有效          | 列表顯示    |                     |
| □ 🖪 模型管理                                                  | ML-PP-SPM-3P-401-10 | 0H-500-10   | з    | ML-PP-SPM-3P-401-10H-500-10000 | None | 0.03  | 0.01     | 有效          | 列表顯示    |                     |
| - M ML PP                                                 | ML-PP-SPM-3P-401-10 | OH-TEMP     | 4    | ML-PP-SPM-3P-401-10H-TEMP      | None | 35.93 | 25.00    | 有效          | 列表顯示    |                     |
| <b>□</b> - <b>Ω</b> 3M-401                                | ML-PP-SPM-3P-401-1: | 1H-2-1000   | 5    | ML-PP-SPM-3P-401-11H-2-1000    | None | 0.75  | 0.21     | 有效          | 列表顯示    |                     |
|                                                           | ML-PP-SPM-3P-401-1: | 1H-2-15000  | 6    | ML-PP-SPM-3P-401-11H-2-15000   | None | 0.05  | 0.02     | 有效          | 列表顯示    |                     |
| GEAR DI IMP MECH                                          | ML-PP-SPM-3P-401-1: | 1H-500-10   | 7    | ML-PP-SPM-3P-401-11H-500-10000 | None | 0.04  | 0.01     | 有效          | 列表顯示    |                     |
|                                                           | ML-PP-SPM-3P-401-1: | 1H-TEMP     | в    | ML-PP-SPM-3P-401-11H-TEMP      | None | 38.00 | 27.00    | 有效          | 列表顯示    |                     |
|                                                           | ML-PP-SPM-3P-401-1  | H-2-1000    | 9    | ML-PP-SPM-3P-401-1H-2-1000     | None | 1.00  | 0.70     | 有效          | 列表顯示    |                     |
|                                                           | ML-PP-SPM-3P-401-1  | H-2-15000   | 10   | ML-PP-SPM-3P-401-1H-2-15000    | None | 0.86  | 0.24     | 有效          | 列表顯示    |                     |
| SCREW TRANSPER POMP MOTOR                                 | ML-PP-SPM-3P-401-1  | H-500-10000 | 11   | ML-PP-SPM-3P-401-1H-500-10000  | None | 1.01  | 0.33     | 有效          | 列表顯示    |                     |
| <b>3</b> M-401-B                                          | ML-PP-SPM-3P-401-1  | H-TEMP      | 12   | ML-PP-SPM-3P-401-1H-TEMP       | None | 38.00 | 25.00    | 有效          | 列表顯示    |                     |
|                                                           | ML-PP-SPM-3P-401-2/ | A-2-1000    | 13   | ML-PP-SPM-3P-401-2A-2-1000     | None | 0.67  | 0.37     | 有效          | 列表顯示    |                     |
| □-122 空分装置                                                | ML-PP-SPM-3P-401-2/ | A-2-15000   | 14   | ML-PP-SPM-3P-401-2A-2-15000    | None | 0.39  | 0.17     | 有效          | 列表顯示    |                     |
|                                                           | ML-PP-SPM-3P-401-2/ | A-500-10000 | 15   | ML-PP-SPM-3P-401-2A-500-10000  | None | 0.42  | 0.19     | 有效          | 列表顯示    |                     |
|                                                           | ML-PP-SPM-3P-401-2/ | A-TEMP      | 16   | ML-PP-SPM-3P-401-2A-TEMP       | None | 35.00 | 24.20    | 有效          | 列表顯示    | E                   |
|                                                           | ML-PP-SPM-3P-401-2  | H-2-1000    | 17   | ML-PP-SPM-3P-401-2H-2-1000     | None | 0.98  | 0.71     | 有效          | 列表顯示    |                     |
|                                                           | ML-PP-SPM-3P-401-2  | H-2-15000   | 18   | ML-PP-SPM-3P-401-2H-2-15000    | None | 0.67  | 0.16     | 有效          | 列表顯示    |                     |
|                                                           | ML-PP-SPM-3P-401-2  | H-500-10000 | 19   | ML-PP-SPM-3P-401-2H-500-10000  | None | 0.81  | 0.23     | 有效          | 列表顯示    |                     |
|                                                           | ML-PP-SPM-3P-401-2  | H-TEMP      | 20   | ML-PP-SPM-3P-401-2H-TEMP       | None | 35.00 | 24.20    | 有效          | 列表顯示    |                     |
|                                                           | ML-PP-SPM-3P-401-3  | H-2-1000    | 21   | ML-PP-SPM-3P-401-3H-2-1000     | None | 0.97  | 0.53     | 有效          | 列表顯示    |                     |
|                                                           | ML-PP-SPM-3P-401-3  | H-2-15000   | 22   | ML-PP-SPM-3P-401-3H-2-15000    | None | 0.66  | 0.23     | 有效          | 列表顯示    |                     |
|                                                           | ML-PP-SPM-3P-401-3  | H-500-10000 | 23   | ML-PP-SPM-3P-401-3H-500-10000  | None | 0.68  | 0.25     | 有效          | 列表顯示    |                     |
|                                                           | ML-PP-SPM-3P-401-3  | H-TEMP      | 24   | ML-PP-SPM-3P-401-3H-TEMP       | None | 37.00 | 29.00    | 有效          | 列表顯示    |                     |
|                                                           | ML-PP-SPM-3P-401-4  | H-2-1000    | 25   | ML-PP-SPM-3P-401-4H-2-1000     | None | 0.85  | 0.47     | 有效          | 列表顯示    |                     |
|                                                           | ML-PP-SPM-3P-401-4  | H-2-15000   | 26   | ML-PP-SPM-3P-401-4H-2-15000    | None | 0.58  | 0.21     | 有效          | 列表顯示    |                     |
|                                                           | ML-PP-SPM-3P-401-4  | H-500-10000 | 27   | ML-PP-SPM-3P-401-4H-500-10000  | None | 0.63  | 0.27     | 有效          | 列表顯示    |                     |
|                                                           | BML-PP-SPM-3P-401-4 | H-TEMP      | 28   | ML-PP-SPM-3P-401-4H-TEMP       | None | 36.00 | 28.00    | 有效          | 列表顯示    |                     |
|                                                           | ML-PP-SPM-3P-401-5  | H-2-1000    | 29   | ML-PP-SPM-3P-401-5H-2-1000     | None | 0.77  | 0.40     | 有效          | 列表顯示    |                     |
|                                                           | BML-PP-SPM-3P-401-5 | H-2-15000   | 30   | ML-PP-SPM-3P-401-5H-2-15000    | None | 1.09  | 0.29     | 有效          | 列表顯示    |                     |
|                                                           | ML-PP-SPM-3P-401-5  | H-500-10000 | 31   | ML-PP-SPM-3P-401-5H-500-10000  | None | 1.02  | 0.24     | 有效          | 列表顯示    |                     |
|                                                           | BML-PP-SPM-3P-401-5 | H-TEMP      | 32   | ML-PP-SPM-3P-401-5H-TEMP       | None | 37.00 | 27.10    | 有效          | 列表顯示    |                     |
|                                                           | ML-PP-SPM-3P-401-6  | H-2-1000    | 33   | ML-PP-SPM-3P-401-6H-2-1000     | None | 0.71  | 0.33     | 有效          | 列表顯示    |                     |
|                                                           | ML-PP-SPM-3P-401-6  | H-2-15000   | 34   | ML-PP-SPM-3P-401-6H-2-15000    | None | 0.74  | 0.25     | 有效          | 列表顯示    |                     |
| iEM Minor中中心)                                             | BML-PP-SPM-3P-401-6 | H-500-10000 | 35   | ML-PP-SPM-3P-401-6H-500-10000  | None | 0.80  | 0.29     | 有效          | 列表顯示    |                     |
| 1EM. Miner自动几人                                            | ML-PP-SPM-3P-401-6  | H-TEMP      | 36   | ML-PP-SPM-3P-401-6H-TEMP       | None | 37.00 | 27.00    | 有效          | 列表顯示    |                     |
|                                                           | ML-PP-SPM-3P-401-7  | H-2-1000    | 37   | ML-PP-SPM-3P-401-7H-2-1000     | None | 0.74  | 0.35     | 有效          | 列表顯示    |                     |
|                                                           | ML-PP-SPM-3P-401-7  | H-2-15000   | 38   | ML-PP-SPM-3P-401-7H-2-15000    | None | 0.48  | 0.20     | 有效          | 列表顯示    |                     |
|                                                           | ML-PP-SPM-3P-401-7  | H-500-10000 | 39   | ML-PP-SPM-3P-401-7H-500-10000  | None | 0.52  | 0.24     | 有效          | 列表顯示    | -                   |
|                                                           | 當前位置                | 模型ID        | 測點數量 | 建模時閒段數量建模文檔數量                  | 模擬重厚 | 屏蔽點數重 | 開闢里屏蔽點數里 | 服務iEM InitM | lodel狀態 | 服務iEM DataExchange狀 |
|                                                           | 3M-401-B            | 19          | 48   | 0 1                            | 1    |       | 0        | 運行中         |         | 運行中                 |
|                                                           |                     |             |      |                                |      |       |          |             |         |                     |
|                                                           | •                   |             |      | m                              |      |       |          |             |         | •                   |
| ◎ 登陸用戶:admin 登陸時間:2019-08-19 16:40:49 登陸IP:127.0.0.1 連接狀態 | ,<br>能: 連接          |             |      |                                |      |       |          |             |         |                     |

## 数据清洗-数据导入Manager

![](_page_22_Picture_1.jpeg)

# 对于测点数据进行整理、提取之后,可选择菜单栏中的"汇出"→"汇出到 iEM.Manager",将提取的资料导出到Manager中,

| iEM System Manager                                               |             |                                                                                                    | 23       |
|------------------------------------------------------------------|-------------|----------------------------------------------------------------------------------------------------|----------|
| 文件 設備 用戶 配置 查看 幫助                                                |             |                                                                                                    |          |
|                                                                  |             |                                                                                                    |          |
| ■ ● 服務管理                                                         | 測點名稱        | 設備模型 属性 對話 框 測點有效 列表顯示                                                                                                    | <u> </u> |
| - 📴 🚳 用戶管理                                                       | ML-PP-SPI   | 有效列表顯示                                                                                                    |          |
| lemDefault                                                       | ML-PP-SPN   | 1 設備模型屬性配置:                                                                                                    |          |
|                                                                  | ML-PP-SPM   | ▲ 名稱: <u>3M-401-B</u> 計算刷新時間: 5m 」 自動學習 有效 列表顯示                                                                                                    |          |
|                                                                  | ML-PP-SPI   |                                                                                                    |          |
|                                                                  | ML-PP-SPI   |                                                                                                    |          |
| GEAR PUMP MECH                                                   | ML-PP-SPI   | m 描述: 3M-401 数据保存時間: 1000d T 有效 列表顯示                                                                                                    |          |
| MIXER MECH                                                       | ML-PP-SPI   |                                                                                                    |          |
| - C MIXER MOTOR N GB MECH                                        | ML-PP-SP    |                                                                                                    |          |
| SCREW TRANSFER PUMP MOTOR                                        | ML-PP-SPI   | 数連線地址: PI,RTPMS 「系統圖: None」 None 「 A 2012年8月7日                                                                                                    |          |
| 3M-401-B                                                         | ML-PP-SPI   | ■ 模型健康度點:                                                                                                    |          |
|                                                                  | ML-PP-SPI   |                                                                                                    |          |
|                                                                  | ML-PP-SPN   | 視型開朝語語: 「「「」」「「」」」「「」」」「「」」」「「」」」「」」「」」「」」」「」」                                                                                                    |          |
|                                                                  | ML-PP-SPI   | ▲ 基準値測點:  自双 列次翻示  自次 列次翻示  「 」  「 」  「 」  」  」  」  」  」  」  」  」                                                                                                    | =        |
|                                                                  | ML-PP-SP    |                                                                                                    |          |
| - 🖸 増压机                                                          | ML-PP-SPI   |                                                                                                    |          |
| ■ 主热交换器                                                          | ML-PP-SP    | 7 設備模型建模採標調配置: ○時間格式 ◎ 檔案格式 有效 列表顯示                                                                                                    |          |
|                                                                  | ML-PP-SPN   | 序映 檔案名稱                                                                                                    |          |
|                                                                  | ML-PP-SPI   | 1 Asset_19_20190904092942.csv<br>有次 列表題示<br>有次 利本題示                                                                                                    |          |
|                                                                  | ML-PP-SPI   |                                                                                                    |          |
|                                                                  | ML-PP-SPI   | 「「「」」「「」」「「」」「」」「」」「」」「」」「」」「」」「」」「」」「」                                                                                                    |          |
| iEW Minom白云如(1)                                                  | ML-PP-SPI   | 7 有效 列表顯示                                                                                                    |          |
| IEM. MILLET ELANTLY                                              | ML-PP-SPN   | ゆう 「「「」」「「」」「」」「」」「」」「」」「」」「」」「」」「」」「」」「」」                                                                                                    |          |
|                                                                  | ML-PP-SPI   |                                                                                                    |          |
|                                                                  | ML-PP-SPI   |                                                                                                    |          |
|                                                                  | DML-PP-SPI  | · 持續時間: 1h · · · · · · · · · · · · · · · · · ·                                                                                                    |          |
|                                                                  | PP-SPI      | 有效列表顯示                                                                                                    |          |
|                                                                  | ML-PP SPI   |                                                                                                    |          |
|                                                                  | ML-PP-SPT   | 「「「「「「「」」」」「「「」」」「「」」」「「」」」「「」」」「「」」」                                                                                                    |          |
|                                                                  | ML-PP-SPI   | Fise 名稱 描述 工程單位 數據源 高限 低限                                                                                                    |          |
|                                                                  | ML-PP-SPI   | n 1 ML-PP-SPM ML-PP-SPM None ML-PP-SPM 37 21 p 有效 列表顯示                                                                                                    |          |
|                                                                  | ML-PP-SPI   | Production and a second second se |          |
|                                                                  | ML-PP-SPN   | 有效 列表顯示                                                                                                    |          |
|                                                                  | ENTE-PP-SPI | 「「「「「」「「」」「「」」「「」」「「」」「「」」「「」」「「」」「「」」                                                                                                    | · ·      |
|                                                                  | 當前位置        | · · · · · · · · · · · · · · · · · · ·                                                                                                    | hange狀   |
|                                                                  | 3M-401-B    | 3                                                                                                    |          |
|                                                                  | Ň.          |                                                                                                    |          |
| ※11日日 Fundacia ※1241年8月、2010 00 10 16,40,40 ※12410,107 0 0 1 法核性 |             | 11 I I I I I I I I I I I I I I I I I I                                                                                                    | -        |
| 【金陸用戶:aqmin 金陸時間:2019-08-19 16:40:49 登陸IP:127.0.0.1 連接肽          | 息! 連接       |                                                                                                    |          |

![](_page_23_Picture_0.jpeg)

![](_page_23_Picture_1.jpeg)

# iEM.Miner清洗过后的历史数据已经自动汇入iEM.Manager,此时只需右键模型节点->启动,iEM系统会自动完成剩余全部工作。

|                                       | 導入歷史數據          |         |                    |               |             |                    |              |           |       |                        |                   |              |                           |
|---------------------------------------|-----------------|---------|--------------------|---------------|-------------|--------------------|--------------|-----------|-------|------------------------|-------------------|--------------|---------------------------|
|                                       | 啟動              |         |                    |               |             |                    |              |           |       |                        |                   |              |                           |
| EM System M                           | 停止              |         |                    |               |             |                    | -            |           |       |                        |                   |              |                           |
| 文件 設備 用戶                              | 添加子模型           |         |                    |               |             |                    |              |           |       |                        |                   |              |                           |
| 0000                                  | 修改屬性            |         |                    |               |             |                    |              |           |       |                        |                   |              |                           |
|                                       |                 |         | 油貼を羅               |               | 京時          | 描述                 |              | 工程留位      | 高限    | 低限                     | 泪眼右动              | 列表顯示         |                           |
| 白 🚳 用戶管理                              | 1111日英人役型       |         | MI-PP-SPM-3P-401   | -10H-2-1000   | 1           | MI-PP-SPM-3P-401-1 | 0H-2-1000    | None      | 0.58  | 0.22                   | 有効                | 列表翻示         |                           |
| EMDefaul                              | 添加測測            |         | ML-PP-SPM-3P-401   | -10H-2-15000  | 2           | ML-PP-SPM-3P-401-1 | 0H-2-15000   | None      | 0.08  | 0.02                   | 有效                | 列表顯示         |                           |
| □ [1] 模型管理                            | 清中间厘月           |         | ML-PP-SPM-3P-401   | -10H-500-10   | 3           | ML-PP-SPM-3P-401-1 | OH-500-10000 | None      | 0.03  | 0.01                   | 有效                | 列表顯示         |                           |
|                                       |                 |         | ML-PP-SPM-3P-401   | -10H-TEMP     | 4           | ML-PP-SPM-3P-401-1 | OH-TEMP      | None      | 35.93 | 25.00                  | 有效                | 列表顯示         |                           |
|                                       | 導入測點            |         | BML-PP-SPM-3P-401  | -11H-2-1000   | 5           | ML-PP-SPM-3P-401-1 | 1H-2-1000    | None      | 0.75  | 0.21                   | 有效                | 列表顯示         |                           |
|                                       | 10年十日十年十分四月 上   |         | BML-PP-SPM-3P-401  | -11H-2-15000  | 6           | ML-PP-SPM-3P-401-1 | 1H-2-15000   | None      | 0.05  | 0.02                   | 有效                | 列表顯示         |                           |
|                                       |                 |         | BML-PP-SPM-3P-401  | -11H-500-10   | 7           | ML-PP-SPM-3P-401-1 | 1H-500-10000 | None      | 0.04  | 0.01                   | 有效                | 列表顯示         |                           |
| - 🐻 MI                                | 刪除樹即點           |         | BML-PP-SPM-3P-401  | -11H-TEMP     | 8           | ML-PP-SPM-3P-401-1 | 1H-TEMP      | None      | 38.00 | 27.00                  | 有效                | 列表顯示         |                           |
| MI                                    | 間接会会の(装飾すの 争い)通 |         | 2 ML-PP-SPM-3P-401 | -1H-2-1000    | 9           | ML-PP-SPM-3P-401-1 | H-2-1000     | None      | 1.00  | 0.70                   | 有效                | 列表顯示         |                           |
|                                       | 門外市道文1冊/建文二支対応  | TOR     | 2 ML-PP-SPM-3P-401 | -1H-2-15000   | 10          | ML-PP-SPM-3P-401-1 | H-2-15000    | None      | 0.86  | 0.24                   | 有效                | 列表顯示         |                           |
| C 2M-40                               | 導出節點            |         | ML-PP-SPM-3P-401   | -1H-500-10000 | 11          | ML-PP-SPM-3P-401-1 | H-500-10000  | None      | 1.01  | 0.33                   | 有效                | 列表顯示         |                           |
| □- <b>○</b> 筋木管理                      |                 |         | ML-PP-SPM-3P-401   | -1H-TEMP      | 12          | ML-PP-SPM-3P-401-1 | H-TEMP       | None      | 38.00 | 25.00                  | 有效                | 列表顯示         |                           |
| 白 1 空分游署                              |                 |         | ML-PP-SPM-3P-401   | -2A-2-1000    | 13          | ML-PP-SPM-3P-401-2 | 2A-2-1000    | None      | 0.67  | 0.37                   | 有效                | 列表顯示         |                           |
|                                       |                 |         | ML-PP-SPM-3P-401   | -2A-2-15000   | 14          | ML-PP-SPM-3P-401-2 | 2A-2-15000   | None      | 0.39  | 0.17                   | 有效                | 列表顯示         |                           |
|                                       |                 | 1       | ML-PP-SPM-3P-401   | -2A-500-10000 | 15          | ML-PP-SPM-3P-401-2 | A-500-10000  | None      | 0.42  | 0.19                   | 有效                | 列表顯示         | =                         |
| 「空圧和                                  |                 |         | C ML PD SPM-3P-401 | -2A-TEMP      | 10          | ML-PP-SPM-3P-401-2 | A-TEMP       | None      | 35.00 | 24.20                  | 有效                | 列表顯示         |                           |
|                                       |                 |         | ML-PP-SPM-3P-401   | -2H-2-1000    | 10          | ML-PP-SPM-3P-401-2 | H-2-1000     | None      | 0.98  | 0.71                   | 有效                | 列表顯示         |                           |
| □□□□□□□□□□□□□□□□□□□□□□□□□□□□□□□□□□□□□ |                 | \       | ML-PP-SPM-SP-401   | -28-2-13000   | 10          | ML-PP-SPM-SP-401-2 | H-2-13000    | None      | 0.07  | 0.10                   | 有效                | の表題小         |                           |
|                                       |                 | \       | MI_DD_SDM_3D_401   | -2H-TEMP      | 20          | ML-PP-SPM-SP-401-2 | H-TEMP       | None      | 35.00 | 24.20                  | 有效                | 列表離示         |                           |
| 1                                     |                 | \       | MI-PP-SPM-3P-401   | -3H-2-1000    | 21          | ML-PP-SPM-3P-401-3 | H-2-1000     | None      | 0.97  | 0.53                   | 有効                | 利実験子         |                           |
| 1                                     |                 | 1       | ML-PP-SPM-3P-401   | -3H-2-15000   | 22          | ML-PP-SPM-3P-401-3 | H-2-15000    | None      | 0.66  | 0.23                   | 有効                | 列表顯示         |                           |
| 1                                     |                 |         | ML-PP-SPM-3P-401   | -3H-500-10000 | 23          | ML-PP-SPM-3P-401-3 | H-500-10000  | None      | 0.68  | 0.25                   | 有效                | 列表顯示         |                           |
| 1                                     | 在模型节点           | 点点击启动.  | ML-PP-SPM-3P-401   | -3H-TEMP      | 24          | ML-PP-SPM-3P-401-3 | H-TEMP       | None      | 37.00 | 29.00                  | 有效                | 列表顯示         |                           |
| 1                                     | EUZION          | 白云宫武博利  | ML-PP-SPM-3P-401   | -4H-2-1000    | 25          | ML-PP-SPM-3P-401-4 | H-2-1000     | None      | 0.85  | 0.47                   | 有效                | 列表顯示         |                           |
| 1                                     | 1EM系统将          | 日初元成侯至  | BML-PP-SPM-3P-401  | -4H-2-15000   | 26          | ML-PP-SPM-3P-401-4 | H-2-15000    | None      | 0.58  | 0.21                   | 有效                | 列表顯示         |                           |
| 1                                     | 创建,模型           | 型成功建立后, | BML-PP-SPM-3P-401  | -4H-500-10000 | 27          | ML-PP-SPM-3P-401-4 | H-500-10000  | None      | 0.63  | 0.27                   | 有效                | 列表顯示         |                           |
| 1                                     | ;EM系统白          | 动手拉家时   | BML-PP-SPM-3P-401  | -4H-TEMP      | 28          | ML-PP-SPM-3P-401-4 | H-TEMP       | None      | 36.00 | 28.00                  | 有效                | 列表顯示         |                           |
| 1                                     | IEMANDUE        | 初月知天时   | BML-PP-SPM-3P-401  | -5H-2-1000    | 29          | ML-PP-SPM-3P-401-5 | iH-2-1000    | None      | 0.77  | 0.40                   | 有效                | 列表顯示         |                           |
| 1                                     | 监测设备词           | 互行状态。   | BML-PP-SPM-3P-401  | -5H-2-15000   | 30          | ML-PP-SPM-3P-401-5 | H-2-15000    | None      | 1.09  | 0.29                   | 有效                | 列表顯示         |                           |
| 1                                     |                 |         | ML-PP-SPM-3P-401   | -5H-500-10000 | 31          | ML-PP-SPM-3P-401-5 | H-500-10000  | None      | 1.02  | 0.24                   | 有效                | 列表顯示         |                           |
| 1                                     |                 |         | ML-PP-SPM-3P-401   | -5H-TEMP      | 32          | ML-PP-SPM-3P-401-5 | iH-TEMP      | None      | 37.00 | 27.10                  | 有效                | 列表顯示         |                           |
| 1                                     |                 |         | ML-PP-SPM-3P-401   | -6H-2-1000    | 33          | ML-PP-SPM-3P-401-6 | H-2-1000     | None      | 0.71  | 0.33                   | 有效                | 列表顯示         |                           |
| 1                                     |                 |         | ML-PP-SPM-3P-401   | -6H-2-15000   | 34          | ML-PP-SPM-3P-401-6 | H-2-15000    | None      | 0.74  | 0.25                   | 有效                | 列表顯示         |                           |
| 1                                     |                 |         | ML-PP-SPM-3P-401   | -6H-500-10000 | 35          | ML-PP-SPM-3P-401-6 | H-500-10000  | None      | 0.80  | 0.29                   | 有效                | 列表顯示         |                           |
| 1                                     |                 |         | ML-PP-SPM-3P-401   | -6H-TEMP      | 36          | ML-PP-SPM-3P-401-6 | H-TEMP       | None      | 37.00 | 27.00                  | 有效                | 列表額示         |                           |
| 1                                     |                 |         | ML-PP-SPM-3P-401   | -78-2-1000    | 3/          | ML-PP-SPM-3P-401-7 | m-2-1000     | None      | 0.74  | 0.35                   | 有效                | 列表額示         |                           |
| 1                                     |                 |         | MI_PP-SPM-3P-401   | -78-2-13000   | 30          | ML-PP-SPM-3P-401-7 | H-2-13000    | None      | 0.48  | 0.20                   | 有效                | シリ表題不        |                           |
|                                       |                 |         |                    |               | 20dBLabLess | SB480688604-01-7   | 20.00-10000  | 140110    | C.C.  | 8 88.463 FP3/28 Lat-53 | PIX2              | 202028889215 | PORTA Data Duela romani   |
|                                       |                 |         | 副Ⅲ亚五<br>● 3M-401-B | 根型ID<br>19    | 测超数理<br>48  | 建模時間段數里<br>O       | 建模义福数里       | 視蹤里拼<br>1 | 御話到里  | 開開里用敵話勁里<br>0          | 服務EM InitM<br>運行中 | odel抗感       | 服務EM DataExchange就<br>運行中 |
|                                       |                 |         |                    |               |             |                    |              |           |       |                        |                   |              |                           |
| j<br>Ph≦t                             |                 |         | ] •                |               |             |                    |              |           |       |                        |                   |              |                           |
| 40.0.重力                               |                 |         |                    |               |             |                    |              |           |       |                        |                   |              |                           |

#### 模型优化调整-类型1(工艺调整)

![](_page_24_Picture_1.jpeg)

![](_page_24_Figure_2.jpeg)

![](_page_24_Figure_3.jpeg)

模型优化调整-类型1 (工艺调整)

![](_page_25_Picture_1.jpeg)

![](_page_25_Picture_2.jpeg)

#### 模型优化调整-类型2 (状态改变)

![](_page_26_Picture_1.jpeg)

![](_page_26_Figure_2.jpeg)

## 模型优化调整-类型2 (状态改变)

iEM Sys

iEM intellige 用户:

![](_page_27_Picture_1.jpeg)

![](_page_27_Picture_2.jpeg)

|                    | × +                                                                                       |                              |           |                  |          |                                 | —                    | o ×                 |             |  |  |  |  |
|--------------------|-------------------------------------------------------------------------------------------|------------------------------|-----------|------------------|----------|---------------------------------|----------------------|---------------------|-------------|--|--|--|--|
| ۵                  | (i) 10.110.147.66/iem/                                                                    | /Data.aspx                   |           |                  |          | ♡ ☆                             | lii\                 | ⊡ ≟                 |             |  |  |  |  |
| 智能预警系统             | 充                                                                                         |                              |           |                  |          |                                 | iEM.Ente             | rprise              |             |  |  |  |  |
| t Management Syste | .9-11-21 10:21:59                                                                         |                              |           |                  |          | 🛞 公司主页 🕙 隐显葉单 🖉 工具下载            | 🏝 设置 ? 帮助 🖲 切捕       | 與戶 ⊘ 注销             |             |  |  |  |  |
| 1 设备状态智            | 能硒擎系统                                                                                     |                              |           |                  |          |                                 |                      |                     | -           |  |  |  |  |
| gent Equipment Ma  | nagement System                                                                           |                              |           |                  |          | 0                               |                      | IEM.                | Ent         |  |  |  |  |
| :糸筑管理员 」           | 上次登录: 2019-11-21 10:21:59                                                                 |                              |           |                  |          | <ul> <li>③ 公司王贝 ④ 隐</li> </ul>  | 显葉単() 工具下载(          | ) 设置(?) 帮助          | • t)        |  |  |  |  |
|                    | 🦆 测点趋势 - Mozilla Firefox                                                                  |                              | -         |                  |          |                                 |                      | - C                 | 3           |  |  |  |  |
| 》 预告信息<br>) 设备状态   | 🖸 10.110.147.66/lem/SingleTagH5.aspx?IEMTagID=125&IEMTime=2019-11-21+03%3a25%3a09 🛛 🐨 💟 🕈 |                              |           |                  |          |                                 |                      |                     |             |  |  |  |  |
| 由 🕒 台塑正.<br>       |                                                                                           | 实测值                          | @预测值      | 实测值 预测值          | 残 差      | 测点相似度                           |                      |                     |             |  |  |  |  |
| ● 状态报表             | 测片名称                                                                                      | 测点错误                         | 首位        | 師車動              | 的时间      | <b>油</b> 模型样结图                  | 佢芙家占                 | 光本                  |             |  |  |  |  |
|                    | MBUO_PIC3271_1.PV                                                                         | MBUO_PIC3271_1.PV            | 无         | 0.344至0.391      |          | 0.353至0.382                     | 否                    | 在线                  |             |  |  |  |  |
|                    | 起始时间 2019-05-01 03:25:09 📄 🐻                                                              | 结束时间 2019-11-21 11:40:33 🗐 👩 | << >> 查   | 旬 导出 ○最近一天       | ○最近三天    | ○最近七天 □分页请选择第二主轴                | ~ 添加测点               | 法 添加预制趋势            | 势           |  |  |  |  |
|                    |                                                                                           |                              | 🦯 МВО     | O_PIC3271_1.PV(N | one),实测值 |                                 |                      | 0                   | 19<br>120   |  |  |  |  |
|                    | 75                                                                                        |                              | 🖯 MBU     | O_PIC3271_1.PV(N | one),期髦值 |                                 |                      |                     | _           |  |  |  |  |
|                    | /5                                                                                        |                              |           |                  | 1        | 杏美热热发现测占粉捉家状水和                  | MBUO_PIC<br>数值2:40.8 | .3271_1.PV,实<br>374 | 颍.          |  |  |  |  |
|                    |                                                                                           |                              |           |                  |          | 宣省但多次现例尽致超失然没<br>稳定于新数值,原始建模数据升 | ~, 时间: 2019<br>亡用,   | +11-21 03:25        | 5:          |  |  |  |  |
|                    | A MARAMANA ANA ANA ANA ANA ANA ANA ANA ANA AN                                             |                              |           |                  | 1        | 需重新筛选建模数据。                      |                      |                     | <b>引性</b> 1 |  |  |  |  |
|                    | 50 - 414 - 414 - 414                                                                      | H. MANDON PANA INVIN         |           | - /              |          |                                 |                      |                     | ŝ           |  |  |  |  |
|                    | iami                                                                                      | . to Anthine of the first    | runnun    | mmmmm            | MMMMMMM  | mm mulan                        | mmmmmm               | ~~~~~               | Ģ           |  |  |  |  |
|                    | ×                                                                                         |                              |           |                  |          |                                 |                      |                     | Ö           |  |  |  |  |
|                    | 25 -                                                                                      |                              |           |                  |          |                                 |                      |                     |             |  |  |  |  |
|                    |                                                                                           |                              |           |                  |          |                                 |                      |                     |             |  |  |  |  |
|                    |                                                                                           |                              |           | ·                |          |                                 |                      |                     | 内           |  |  |  |  |
|                    |                                                                                           |                              |           |                  |          |                                 |                      |                     |             |  |  |  |  |
|                    | 0                                                                                         | 21 2019-06-10 2019-06-30     | 2019-07-3 | 20 2019-08-09    | 2019-08  | -29 2019-09-18 2019-10-08       | 2019-10-28 20        | 019-11-17           |             |  |  |  |  |
|                    |                                                                                           |                              | 2010 07 1 | 2010 00 00       | 2010 00  | 2010 00 10 2010 10 00           |                      |                     |             |  |  |  |  |

![](_page_28_Picture_0.jpeg)

![](_page_28_Picture_1.jpeg)

| EM System Manager                                      |            |           |                               |          |        |      |  |
|--------------------------------------------------------|------------|-----------|-------------------------------|----------|--------|------|--|
| 文件 設備 用戶 配置 查看 幫助                                      |            |           |                               |          |        |      |  |
|                                                        |            |           |                               |          |        |      |  |
| - ● 服務管理                                               | 測點名稱       | 序號        | 描述                            | 工程單位     | 高限     | 低限   |  |
|                                                        | Tag1       | 1         | 分子筛床出口空气流量                    | None     | 100.00 | 0.00 |  |
| EMDefault                                              | Tag2       | 2         | 高压塔入口温度                       | None     | 100.00 | 0.00 |  |
| □ □ 模型管理                                               | Tag3       | 3         | 高压塔氧气浓度                       | None     | 100.00 | 0.00 |  |
|                                                        | Tag4       | 4         | 低压塔液氧温度控制阀                    | None     | 100.00 | 0.00 |  |
| □ 0 3M-401                                             | Tag5       | 5         | 高压塔入口压力                       | None     | 100.00 | 0.00 |  |
| PELLETIZER MECH                                        | Tag6       | 6         | 低压塔压力控制阀                      | None     | 100.00 | 0.00 |  |
| GEAR PUMP MECH                                         | 🖾 Tag7     | 7         | 废氮流量(蒸发冷却器冷测                  | () None  | 100.00 | 0.00 |  |
|                                                        | ■Tag8      | 8         | 废氮流量(分子筛再生气体                  | \$) None | 100.00 | 0.00 |  |
| MIXER MOTOR N GB MECH                                  | I ag9      | 9         | 液氧产品泵浦流重计                     | None     | 100.00 | 0.00 |  |
| SCREW TRANSFER PUMP MOTOR                              | Tag10      | 10        | 氮气中氧气浓度                       | None     | 100.00 | 0.00 |  |
| 3M-401-B                                               | Tagl1      | 11        | 高压塔自身压差                       | None     | 100.00 | 0.00 |  |
|                                                        | Tag12      | 12        | 低压塔自身压差(上层)                   | None     | 100.00 | 0.00 |  |
|                                                        | Tag13      | 13        | 低压塔自身压差(下层)                   | None     | 100.00 | 0.00 |  |
|                                                        | Tag14      | 14        | 高压塔至低压塔液氮流重                   | None     | 100.00 | 0.00 |  |
|                                                        | Tag15      | 15        | 高压塔塔底至低压塔液态                   | None     | 100.00 | 0.00 |  |
|                                                        |            | 16        | 高压塔液位                         | None     | 100.00 | 0.00 |  |
|                                                        |            | 1/        | 低压增收位                         | None     | 100.00 | 0.00 |  |
| ● 垣玉切                                                  |            | 18        | ※利知用工具にして、<br>、たち石は同時にもつきた。   | None     | 100.00 | 0.00 |  |
|                                                        |            | 20        | ※利求用四流国力4/20日<br>流気同法石満出口にも23 | *古 None  | 100.00 | 0.00 |  |
|                                                        | e Tagzo    | 20        | 液氧回流泵涌击口压力2)                  | za None  | 100.00 | 0.00 |  |
|                                                        |            |           |                               |          |        |      |  |
|                                                        |            | -         |                               |          |        |      |  |
|                                                        |            |           |                               |          |        |      |  |
|                                                        |            |           |                               |          |        |      |  |
| iEM系统支持模版,创建设备/制程模版后,                                  |            |           |                               |          |        |      |  |
| 新建造刑司进权和应措施 ;FN公白动向措                                   |            |           |                               |          |        |      |  |
| 新建侯至可远律相应侯赦, 1EM云日动问侯                                  |            |           |                               |          |        |      |  |
| ┃ 型内增加测点描述,用户只需要修改测点                                   |            |           |                               |          |        |      |  |
| 友我即可自动建措该理                                             |            |           |                               |          |        |      |  |
| 石柳即可口列建快加性。                                            |            |           |                               |          |        |      |  |
|                                                        |            |           |                               |          |        |      |  |
|                                                        |            |           |                               |          |        |      |  |
|                                                        |            |           |                               |          |        |      |  |
|                                                        |            |           |                               |          |        |      |  |
|                                                        |            |           |                               |          |        |      |  |
|                                                        |            |           |                               |          |        |      |  |
|                                                        |            |           |                               |          |        |      |  |
|                                                        |            |           |                               |          |        |      |  |
|                                                        | 當前位置       | 模型ID 測點數質 | 2 模擬 2 屏蔽 點數 2                | 開闢里屏蔽點數里 |        |      |  |
|                                                        | ③高低压塔      | 15 20     | 0                             | 0        |        |      |  |
|                                                        |            |           |                               |          |        |      |  |
|                                                        |            |           |                               |          |        |      |  |
| 登陸用戶:admin 登陸時間:2019-08-19 16:40:49 登陸IP:127.0.0.1 連接狀 | ,<br>能: 連接 |           |                               |          |        |      |  |
|                                                        |            |           |                               |          |        |      |  |

![](_page_29_Picture_0.jpeg)

# Q&A